# 網路報名系統操作說明

# 中山工商輔導處 黃培雲組長

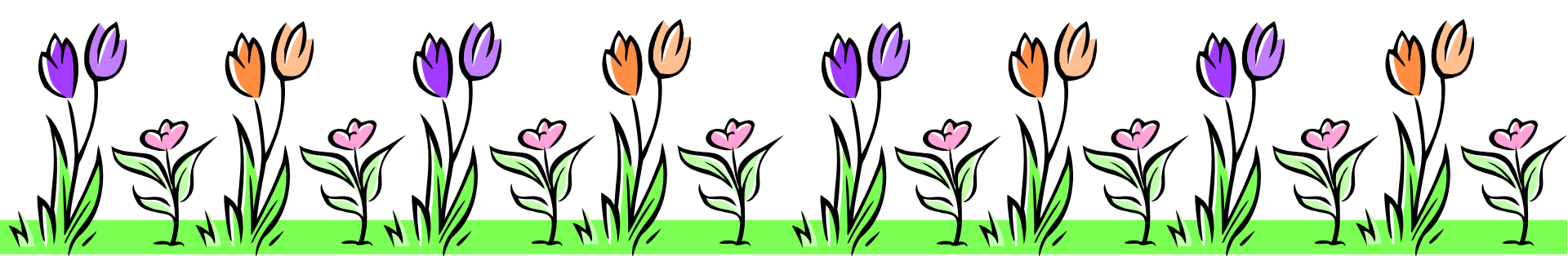

# 報名日期及方式

- 一、<u>105年3月1日(星期二)至3月11日(星期五)</u>, 學生向就讀國中辦理報名,各國中完成網路報名。 簡章與報名表逕至「高雄區身心障礙學生適性輔導 安置網站」<u>http://adapt.spec.kh.edu.tw/)</u>下載。
- 二、學生可選擇居住地區外之安置作業區報名,惟限 報名一區,報名區即安置區。若選擇原就讀國中所 在地以外之安置作業區報名,須檢附相關證明並通 過資格審查。

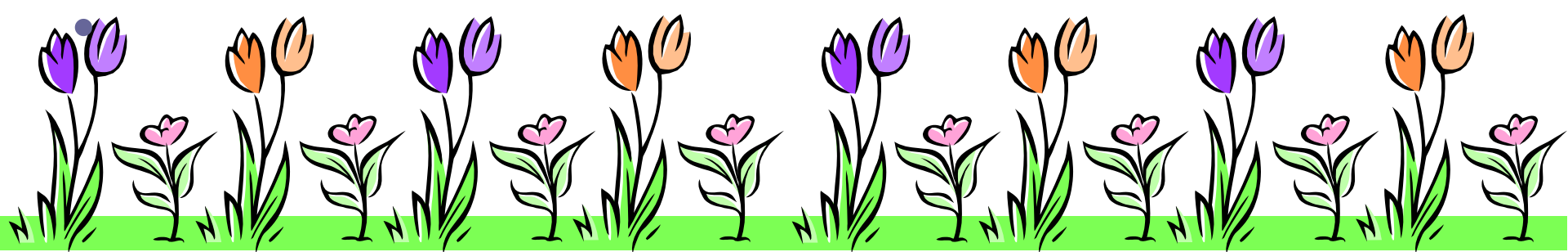

# 報名日期及方式

三、非高雄市學校報名,請國中承辦人員,向高雄市特殊 教育資源中心(07-3753528轉15)索取線上報名系 統帳號密碼後,登入報名。

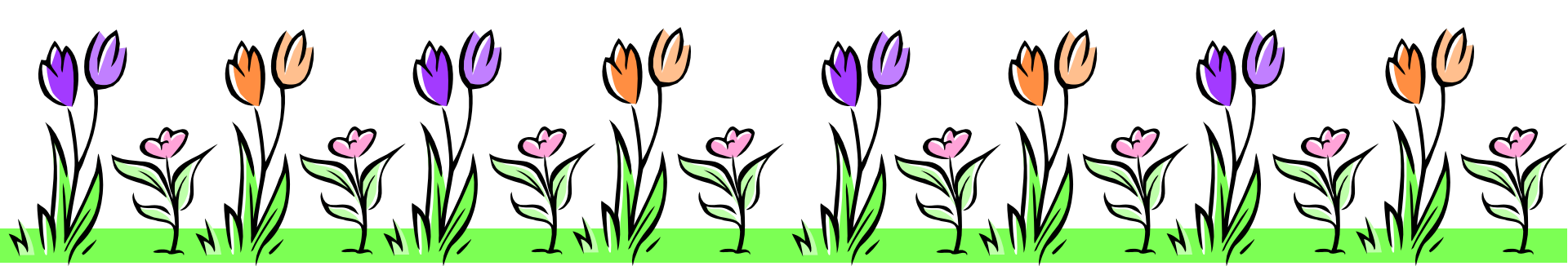

# 上網報名及資料上傳 http://adapt.spec.kh.edu.tw/

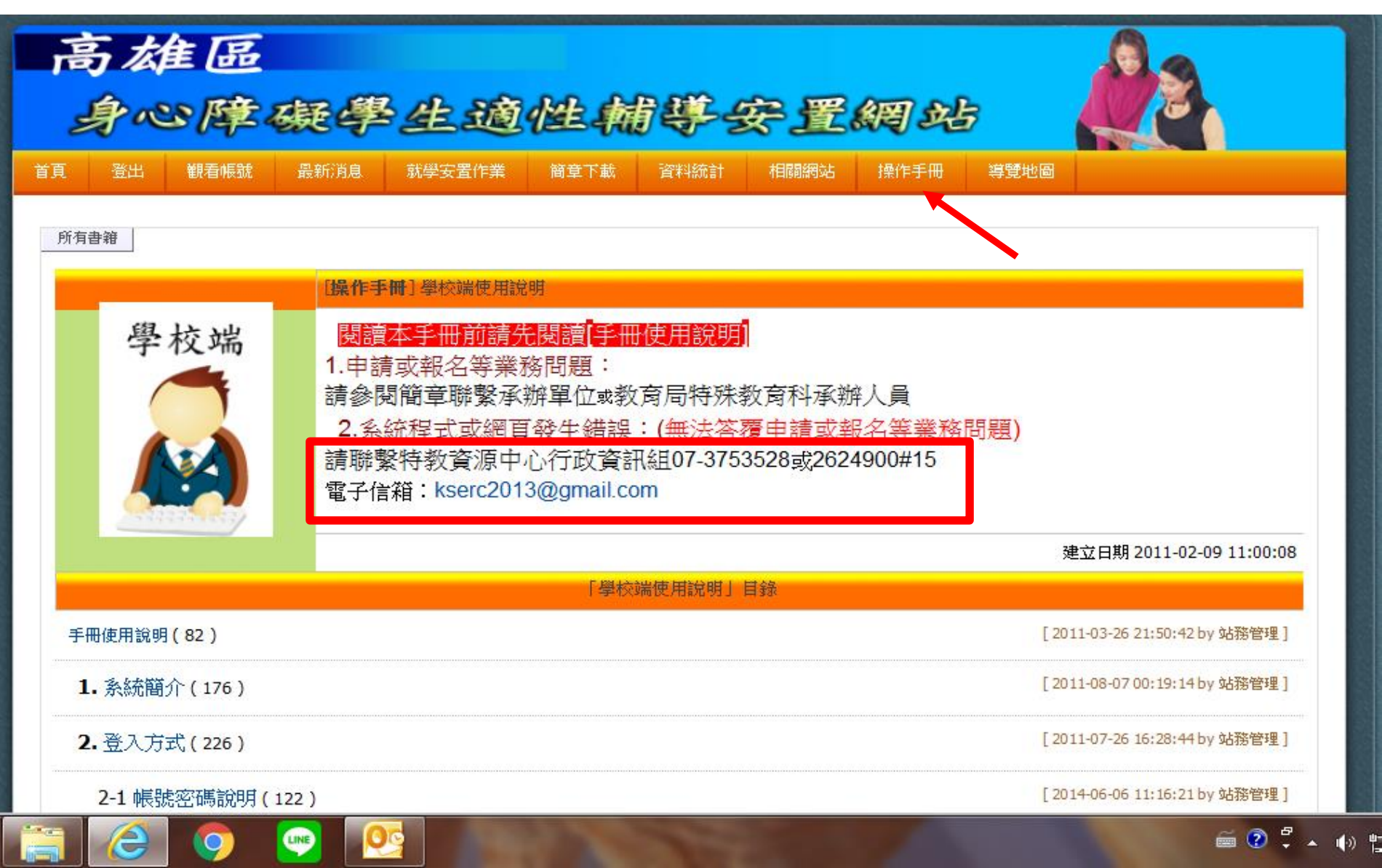

# 一、登打學生相關基本資料及上傳相片 直接使用相片(大頭照)電子檔上傳,若使用紙本 相片掃瞄方式,請確認只掃瞄大頭照的部分。

|                           | 報名登記 ° 修改列印 ° 結果查詢 °                                                                                                    |   |
|---------------------------|----------------------------------------------------------------------------------------------------|---|
| 編號:                       | 高雄區105學年度身心障礙學生適性輔導安置高級中等學校普通班、實用技能班 ▼ 普通班、實用技能班 ▼                                                                                                    |   |
| 學生<br>                    | 性別*     ●男     ●女     身分證字     上傳相片處(2吋正面半身)(允許格式:jpg]jpeg)       性別*     ●男     ●女     身分證字     外籍學生     上傳相片處(2吋正面半身)(允許格式:jpg]jpeg)       選擇檔案     未選擇任何檔案                                                                                                    |   |
| 出生<br>日<br>期 <sup>*</sup> |                                                                                                    |   |
| 戶籍<br>地<br>业              |                                                                                                    |   |
| 通訊<br>地<br>业              |                                                                                                    |   |
| 監                         | (H):       (H):         (O):       (O):         (O):       (O):         (O): <th>2</th> | 2 |
| 教育<br>情形                  | 畢(結)業學校:       ▼縣(市)       國中/高中(國中部)         畢(結)業學年度:       學年度         接受特教服務情形:*:       普通班,未接受特教服務       普通班,接受特教服務       資源班       集中式特教班       其他特殊教育安置:                                                                                                    |   |
|                           | <ul> <li>● 領有</li> <li>▼ 縣(市)</li> <li>● 領有身心障礙手冊,有效日期:</li> <li>● 領有身心障礙手冊,有效日期:</li> <li>● (身心障礙類別:</li> <li>▼ 、身心障礙程度:</li> <li>▼ )</li> </ul>                                                                                                    |   |

## 二、志願選填注意事項

學生依志願序至多選填3群,每群至多可填寫
 10個志願。

 2.選填志願<u>至少10個志願</u>為原則,至多30個志願。
 3.若選填志願總數未達10個志願,可加選第四志願 群或不足額選填。

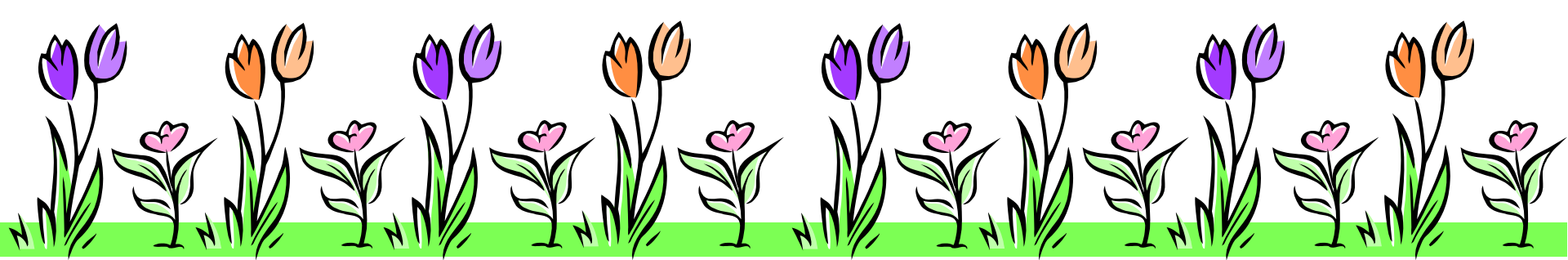

# 二、志願選填注意事項

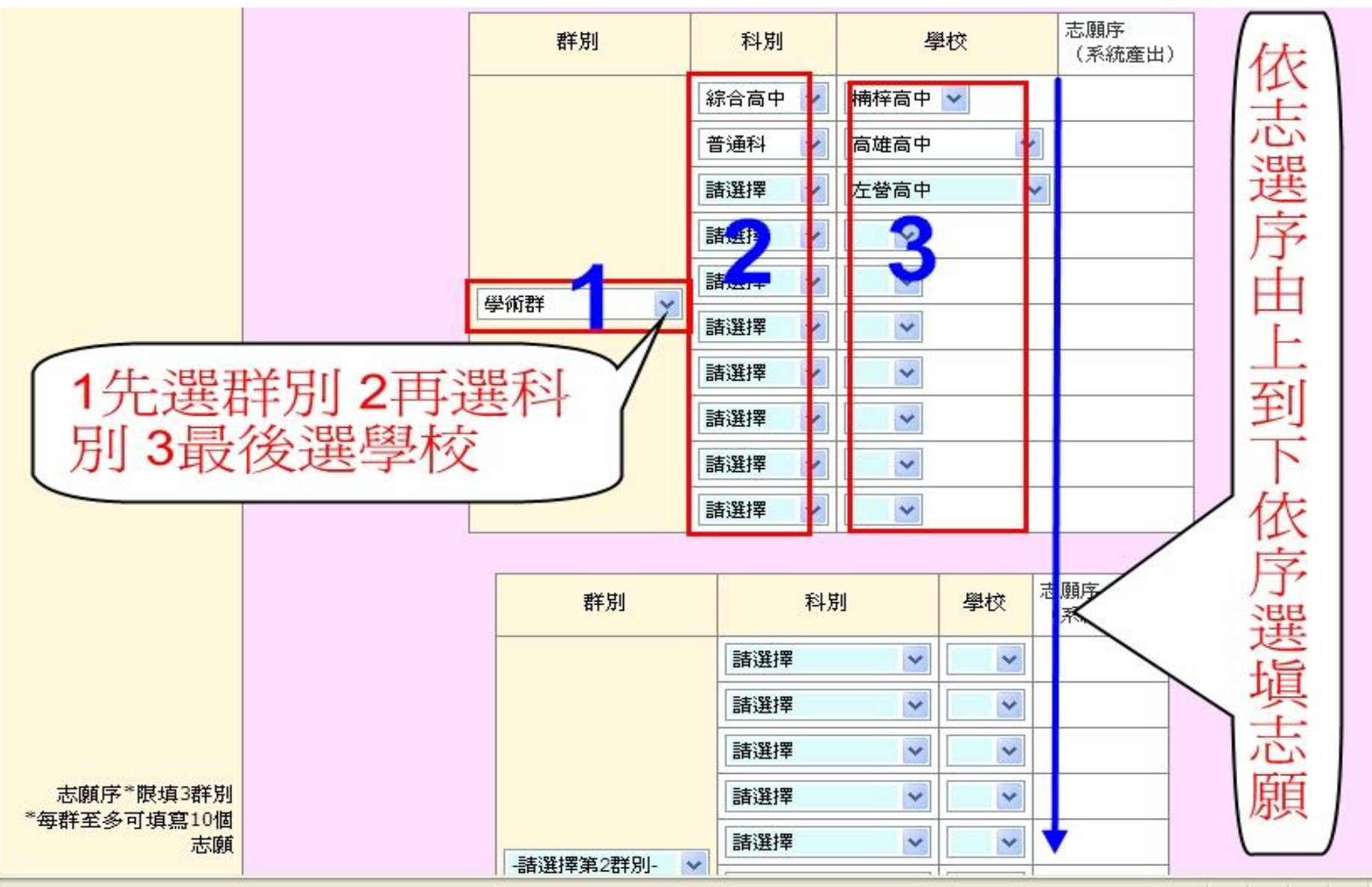

# 二、志願選填注意事項

| 願 |                                                                                                    | 化工科 🔻 | 請選擇   | •  |              |                |               |                  |   |
|---|----------------------------------------------------------------------------------------------------|-------|-------|----|--------------|----------------|---------------|------------------|---|
|   |                                                                                                    | 請選擇 ▼ | 請選擇 ▼ |    |              |                |               |                  |   |
|   |                                                                                                    | 請選擇 ▼ | 請選擇 ▼ |    |              |                |               |                  |   |
|   |                                                                                                    | 請選擇 ▼ | 請選擇 ▼ |    |              |                |               |                  |   |
|   | 化工群                                                                                                    | 請選擇 ▼ | 請選擇 ▼ |    |              |                |               |                  |   |
|   |                                                                                                    | 請選擇 ▼ | 請選擇 ▼ |    |              |                |               |                  |   |
|   |                                                                                                    | 請選擇 ▼ | 請選擇 ▼ |    |              |                |               |                  |   |
|   |                                                                                                    | 請選擇 ▼ | 請選擇 ▼ |    |              |                |               |                  |   |
|   |                                                                                                    | 請選擇 ▼ | 請選擇 ▼ |    |              |                |               |                  |   |
|   |                                                                                                    | 請選擇 ▼ | 請選擇 ▼ |    |              |                |               |                  |   |
|   | 君羊匇川                                                                                                    | 科別    | IJ    | 學校 | 志願序<br>〔系統産】 | 出)             |               |                  |   |
|   |                                                                                                    | 請選擇   | •     | •  | 12           | 、照1044         | 學年度簡          | 章之規定,            | 7 |
|   |                                                                                                    | 請選擇   | •     | •  |              | く有在前<br>は + 15 | 3志願群          | 皆已選填且            |   |
|   |                                                                                                    | 請選擇   | •     | •  |              | E. 申請          | [總數不]<br>頁面才會 | 至10個心願<br>·顯示第四志 |   |
|   |                                                                                                    | 請選擇   | •     | •  | ↓<br>■       | 原群供選           | 填。            |                  | J |
|   | -加選筆4群別- ▼                                                                                                    | 請選擇   | •     | -  | $\sim$       |                |               |                  |   |
|   | WHAT AS A THE AS A PARTY OF A PARTY OF A PAR | 請選擇   | •     | •  |              |                |               |                  |   |
|   |                                                                                                    | 請選擇   | •     | •  |              |                |               |                  |   |
|   |                                                                                                    | 請選擇   | •     | •  |              |                |               |                  |   |
|   |                                                                                                    | 請選擇   | •     | •  |              |                |               |                  |   |
|   |                                                                                                    | 請選擇   | •     | •  |              |                |               |                  |   |

# 三、各國中應上傳資料(如有缺件不受理報名)

| 各中上科(有件受國應傳資:如缺不理報名) | 1.報名表*(允許格式;jpg]jpeg)         > 謝覽         2.非應屆畢業生國中學歷(力)證件正本(允許格式;jpg]jpeg)         >>>>>>>>>>>>>>>>>>>>>>>>>>>>>> |
|----------------------|----------------------------------------------------------------------------------------------------|
| 備註                   | [生涯轉銜建議表]諸先存檔後再於[修改列印]頁面填寫                                                                                           |
|                      | 確定存檔                                                                                                    |

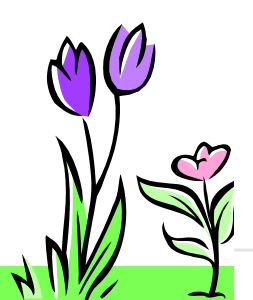

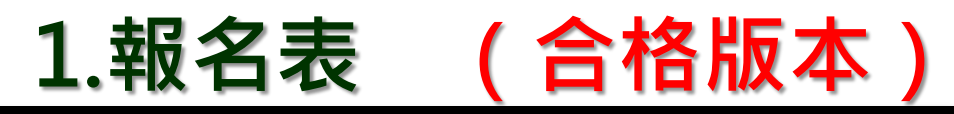

1 1

#### 高雄區103學年度身心障礙學生非智能障礙類適性輔導 安置高級中等學校普通班、實用技能班

| 40.84 · UAL 001                            | 245020140146                                                                                                    |                                                                                                    |                                                                                                    |                                                                                                    | 13                                                                                                    | 宜日期: 10                                                                                                    | 3年 01日 21日                                                                     |  |
|--------------------------------------------|----------------------------------------------------------------------------------------------------|----------------------------------------------------------------------------------------------------|----------------------------------------------------------------------------------------------------|----------------------------------------------------------------------------------------------------|----------------------------------------------------------------------------------------------------|----------------------------------------------------------------------------------------------------|--------------------------------------------------------------------------------|--|
| 服止社名                                       | 10000140140                                                                                                    | 14 81                                                                                                    | 8                                                                                                    | 身分撥空號                                                                                                    | -                                                                                                    |                                                                                                    |                                                                                |  |
| 十生日期                                       | 序圈88年01月9                                                                                                    | 3.6                                                                                                    | 13                                                                                                    | 雪話                                                                                                    | 1000                                                                                                    |                                                                                                    |                                                                                |  |
| 白菇地址                                       |                                                                                                    | 0 H                                                                                                    |                                                                                                    |                                                                                                    |                                                                                                    |                                                                                                    |                                                                                |  |
| AL PORT                                    | Rellingersteining                                                                                                    | and the second                                                                                                    |                                                                                                    |                                                                                                    |                                                                                                    |                                                                                                    |                                                                                |  |
| 通訊地址                                       |                                                                                                    |                                                                                                    |                                                                                                    |                                                                                                    |                                                                                                    |                                                                                                    |                                                                                |  |
| 監護人或法定<br>代理人姓名                            | 1980 M                                                                                                    | 電話 (H)<br>(0):                                                                                                    |                                                                                                    | 行                                                                                                    | 動電話                                                                                                    |                                                                                                    |                                                                                |  |
| 教育情形                                       | 畢(結)業學校:<br>畢(結)業學年月<br>接受特教服務情                                                                                                    | 畢(結)業學校:高雄市縣(市) 鳳西國中 國中/高中(國中部)<br>畢(結)業學年度:102學年度<br>接受特教服務情形:資源班                                                                                                    |                                                                                                    |                                                                                                    |                                                                                                    |                                                                                                    |                                                                                |  |
| 責格證明                                       | ■領有 高雄市 縣 (市)102 年度繼輔會鑑定證明,有效日期:中等教育階段<br>□領有身心障礙手冊,有效日期:<br>(身心障礙類別: 、身心障礙程度: )<br>□身心障礙證明,障礙等級:,有效日期:<br>障確類別:<br>1CD診斷:<br>對應舊制身心障礙類別:                                                                                                    |                                                                                                    |                                                                                                    |                                                                                                    |                                                                                                    |                                                                                                    |                                                                                |  |
|                                            | 31/2240314                                                                                                    |                                                                                                    |                                                                                                    |                                                                                                    |                                                                                                    |                                                                                                    |                                                                                |  |
| 特教類別                                       | <ul> <li>J.85 町32</li> <li>現覺障礙</li> <li>腸性麻痺</li> <li>肢體障礙</li> <li>情緒行為障</li> <li>其他障礙(3)</li> <li>多重障礙(</li> </ul>                                                                                                    | <ul> <li>              bl 健障礙 [</li></ul>                                                                                                    | ] 語言<br>▶習障 <sub>項</sub><br>] 身體<br>)<br>□馳釋                                                                                                    | 障礙<br>٤(類型 )<br>病弱(病名<br>□肢障 □判                                                                                                    | )<br>(+他) □ #                                                                                                    |                                                                                                    | aite                                                                           |  |
| 特教類別                                       | <ul> <li>3.85 利利</li> <li>2.85 利利</li> <li>2.86 11 11 12</li> <li>3.86 11 14</li> <li>3.86 11 14</li> <li>3.86 14</li> <li>3.86 14</li> <li>3.86 1</li></ul>                 | <ul> <li>魏覺障礙 □</li> <li>自閉症</li> <li>部位) □</li> <li>導破(類型) □</li> <li>下含智能障礙</li> <li>含 □</li> <li>視障</li> </ul>                                                                                                    | ]語言<br>上習障礙<br>]身體<br>)<br>□馳障                                                                                                    | 障礙<br>£(類型 )<br>病弱(病名<br>□肢障 □<br>月                                                                                                    | )<br>\$(他)□ #                                                                                                    | 4<br>49                                                                                                    | 主願序                                                                            |  |
| 持数類別<br>志願序*限填3<br>畔別                      | <ul> <li>3.85 町オペ</li> <li>3.85 町オペ</li> <li>3.85 町オペ</li> <li>3.85 町オペ</li> <li>3.85 町安破(</li> <li>4.85 町安破(</li> <li>4.85 町 安破(</li> <li>4.85 町 安破(</li> <li>4.85 町 安破(</li> <li></li></ul> | <ul> <li>馳覺障礙 [</li> <li>自閉症</li> <li>部位 ) [] 号</li> <li>受 (類型) [</li> <li>下含智能障礙</li> <li>含 [] 視障 ]</li> <li>科</li> </ul>                                                                                                    | 〕語言<br>₽習障礙<br>〕身體<br>〕<br>〕<br>№<br>降                                                                                                    | 障礙<br>炎(類型 )<br>病弱(病名<br>□肢障 □非<br>]                                                                                                    | )<br>t他)□ #<br>學<br>國山:                                                                                                    | к<br>tų<br>а. ф                                                                                                    | 志願序<br>1                                                                       |  |
| 持数類別<br>志願序*限填3<br>鮮別<br>※毎群至多可填           | <ul> <li>1.地方町引?</li> <li>2. 視覺障礙(</li> <li>2. 腸性麻痒 (</li> <li>2. 陽性麻痒 (</li> <li>1. 情緒行為障</li> <li>2. 情緒行為障</li> <li>2. 情緒行為障</li> <li>3. 多重障礙(</li> <li>4. 野)</li> <li>4. 野)</li></ul>                                                                                   | <ul> <li>馳覺障礙 □</li> <li>自閉症</li> <li>部位) □ 号</li> <li>吸(類型) □</li> <li>牙含智能障礙</li> <li>含 □ 視障 □</li> <li>将</li> <li>4</li> </ul>                                                                                                    | ] 語言<br>■習障礙<br>] 身體<br>〕 馳障<br>↓ <u>別</u><br>↓ <u>別</u>                                                                                                    | 障礙<br>£(類型 )<br>病弱(病名<br>□肢障 □其<br>]                                                                                                    | )                                                                                                    | <u>枚</u><br>高中<br>高中                                                                                                    | 志願序<br>1<br>2                                                                  |  |
| 持数類別<br>志願序*限填3<br>弊別<br>每群至多可填<br>窝10個志願  | <ul> <li>1.1.2 町利2</li> <li>1.1.2 एഡ</li> <li>1.1.2 एഡ</li> <li>1.1.2 एഡ</li> <li>1.1.2 एш</li> <li>1.1.2 एш</li> <li>1.1.2 एш</li> <li>1.1.2 एш</li> <li>1.1.2 एш</li> <li>1.1.2 एш</li> <li>1.1.2 एш</li> <li>1.1.2 एш</li> <li>1.1.2 tu</li> <li>1.1.2 tu</li> <li>1.1.2</li></ul>                          | <ul> <li>         赴覺障礙         <ul> <li>             自閉症</li></ul></li></ul>                                                                                                    | <ul> <li>」語言</li> <li>中習障礙</li> <li>〕身體</li> <li>〕 助障障</li> <li>〕 動障障</li> <li>↓ 適料</li> <li>通報</li> <li>↓ 通報</li> </ul>                                                                                                    | 障礙<br>£(類型 )<br>病弱(病名<br>□肢障 □其<br>]                                                                                                    | )                                                                                                    | 8<br><u>8</u><br>8<br>9<br>9<br>8<br>8<br>9                                                                                                    | 志願序<br>1<br>2<br>3                                                             |  |
| 許款類別<br>志願序*限填3<br>鮮別<br>每群至多可填<br>窝10個志願  | <ul> <li>1.1.2 常約第1</li> <li>1.1.2 常設</li> <li>1.1.2 常設</li> <li>1.1.2 常識</li> <li>1.1.2 常識</li> <li>1.1.2</li></ul>                         | 聽覺障礙<br>自閉症<br>部位) □ 引<br>吸(類型) □<br>F 含智能障礙<br>含 □ 視障                                                                                                    | <ul> <li>」語言</li> <li>器障礙</li> <li>身體</li> <li>〕</li> <li>〕</li> <li>▶</li> <li>▶</li> <li>▶</li> <li>▶</li> <li>▶</li> <li>▶</li> <li>●</li> <li>●</li></ul>                                                                                      | 障礙<br>٤ (類型 )<br>病所 (病名<br>□肢障 □其                                                                                                    | )                                                                                                    | 約中<br>約中<br>約年<br>約中<br>約5<br>8中                                                                                                    | 志願序<br>1<br>2<br>3<br>4                                                        |  |
| 許款類別<br>志願序*限填3<br>鮮別<br>每群至多可填<br>高10個志願  | 3.8 古町オ2 3.8 古町オ2 現他市場定 現住麻痺 し、酸種障礙( 情緒行為障 二、片化障礙(7) 5 重障礙( 群 別 學術群 學術群 學術群 學術群                                                                                                    | 聽覺障礙<br>自閉症<br>都位) □ 引<br>破(類型) □<br>下含智能障礙<br>含 □ 視障                                                                                                    | <ul> <li>」語言</li> <li>2 習障礙</li> <li>2 身體</li> <li>2 身體</li> <li>3 動障障</li> <li>3 動障障</li> <li>3 動障障</li> <li>3 動障障</li> <li>3 動障障</li> <li>3 動障障</li> <li>3 動障</li> <li>3 動障</li> <li>3 動障</li> <li>3 動障</li> <li>3 動障</li> <li>3 動障</li> <li>3 動障</li> <li>3 動障</li> <li>3 動障</li> <li>3 動障</li> <li>3 動障</li> <li>3 動障</li> <li>3 動障</li> <li>3 動障</li> <li>3 動障</li> <li>3 動障</li> <li>3 動</li> <li>3 動</li> <li>4 動利</li> <li>3 動利</li> <li>3 動利</li> <li>3 動利</li> <li>3 動利</li> <li>3 動利</li> <li>3 動利</li> <li>3 動利</li> <li>3 動利</li> <li>3 動利</li> <li>3 動利</li> <li>3 動利</li> <li>4 動利</li> <li>4 動利</li> <li>4 動利</li> <li>4 動利</li> <li>4 助利</li> <li>4 助利</li></ul> | 障礙<br>٤ (類型 )<br>病所 (病名<br>□肢障 □其<br>]                                                                                                    | <ul> <li>)</li> <li>4.他) □ 泉     <li>嬰 頭山i     <li>頭新     <li>或新     <li>「端本i     <li>新興     </li> </li></li></li></li></li></ul>                                                                                                    | <u>қ</u><br><u>қ</u><br><u>қ</u><br><u>қ</u><br><u>қ</u><br><u>қ</u><br><u>қ</u><br><u>қ</u><br><u>қ</u><br><u>қ</u>                                                                                                    | 志願序<br>1<br>2<br>3<br>4<br>5                                                   |  |
| 吉願序*限填3  許教類別  志願序*限填3  群別  當群至多可填  高10個志願 | 3.2 古町オ2 3.2 古町オ2 現他市町42 現他市場(市場)(市場)(市場)(市場)(市場)(市場)(市場)(市場)(市場)(市                                                                                                    | <ul> <li>聽覺障礙</li> <li>自閉症</li> <li>部位)</li> <li>- 马</li> <li>吸(類型)</li> <li>下含智能障礙</li> <li>含一視障</li> <li>- 科</li> <li>- 普</li> <li>- 普</li> <li></li></ul>                                                                                                    | <ul> <li>」語言</li> <li>●習障礙</li> <li>□ 動障</li> <li>→ 通科</li> <li>通利</li> <li>通利</li> <li>通利</li> <li>通利</li> <li>通利</li> <li>通利</li> </ul>                                                                                                    | 障礙<br>٤(類型 )<br>病弱(病名<br>□肢障 □其<br>1                                                                                                    | <ul> <li>)</li> <li>4.他) □<br/>4.              <i>要</i><br/><i>國</i>, 山i<br/><i>國新</i>;<br/><i>或</i>, <i>¥ 正</i>;<br/><i>新</i>,<br/><i>高</i>, <i>¥ E</i>;<br/><i>高</i>, <i>¥ E</i>;<br/><i>高</i>, <i>¥ E</i>;<br/><i>高</i>, <i>¥ E</i>;         </li> </ul>                                                                                                    | <ul> <li>約</li> <li>約</li> <li>約</li> <li>約</li> <li>中</li> <li>5</li> <li>5</li> <li>5</li> <li>5</li> <li>(五)</li> <li>(五)</li> <li>(1)</li> <li>(1)</li> <li>(1)</li> <li>(1)</li> <li>(1)</li> <li>(1)</li> <li>(1)</li> <li>(1)</li> <li>(1)</li> <li>(1)</li> <li>(1)</li> <li>(1)</li> <li>(1)</li> <li>(1)</li> <li>(1)</li></ul>                                                                                                    | 志願序<br>1<br>2<br>3<br>4<br>5<br>6                                              |  |
| 特較類別<br>志願序*限填3<br>鮮別<br>毎群至多可填<br>高10個志願  | 3.8 古町オ2 3.8 古町オ2 現他市場定 現住市場定 し、股電障礙( 情緒行為障 其他信障礙(7) 多重障礙( 群別 學術群 學術群 學術群 學術群 學術群 學術群 學術群                                                                                                    | <ul> <li>聽覺障礙</li> <li>自閉症</li> <li>部位)</li> <li>号</li> <li>吸(類型)</li> <li>下含智能障礙</li> <li>含 一 視降</li> <li>普</li> <li>普</li> <li>普</li> <li>普</li> <li>普</li> <li>普</li> <li>普</li> </ul>                                                                                                    | 」語言<br>留障礙<br>引身體<br>引動障<br>通科<br>通科<br>通科<br>通科<br>通科<br>通科<br>通科                                                                                                    | 障礙<br>€ (類型 )<br>病弱 (病名<br>□肢障 □其                                                                                                    | <ul> <li>)</li> <li>◆</li> <li></li> <li></li> <li< td=""><td><ul> <li>枚</li> <li>約</li> <li>約</li> <li>約</li> <li>約</li> <li>約</li> <li>第</li> <li>中</li> <li>(高中部)</li> <li>高中</li> <li>(高中部)</li> <li>(高中部)</li> <li>(高中部)</li> <li>(高中部)</li> </ul></td><td>志願序<br/>1<br/>2<br/>3<br/>4<br/>5<br/>6<br/>7</td><td></td></li<></ul> | <ul> <li>枚</li> <li>約</li> <li>約</li> <li>約</li> <li>約</li> <li>約</li> <li>第</li> <li>中</li> <li>(高中部)</li> <li>高中</li> <li>(高中部)</li> <li>(高中部)</li> <li>(高中部)</li> <li>(高中部)</li> </ul>                                                                                                    | 志願序<br>1<br>2<br>3<br>4<br>5<br>6<br>7                                         |  |
| 約款類別<br>診願序*限填3<br>鮮別<br>每群至多可填<br>窩10個志願  | J為吉前利? → 視覺育報子 - 現覺育報 - 服體障礙( - 情緒行為障 - 其他障礙(?) - 多重障礙( - 単約群 - 學術群 - 學術群 - 學術群 - 學術群 - 學術群 - 学術群 - 学術群 - 学術群 - 学術群 - 学術群 - 学術群 - 学術群                                                                                                    | <ul> <li>聽覺障礙</li> <li>自閉症</li> <li>都位) □ 号</li> <li>吸(類型) □</li> <li>5 含智能障礙</li> <li>含智能障礙</li> <li>(執型)</li> <li>(執型) □</li> <li>(執型) □</li> <li>(執型) □</li> <li>(執型) □</li> <li>(執型) □</li> <li>(執型) □</li> <li>(執型) □</li> <li>(執型) □</li> <li>(執型) □</li> <li>(執型) □</li> <li>(執型) □</li> <li>(執型) □</li> <li>(執型) □</li> <li>(執型) □</li> <li>(執型) □</li> <li>(執型) □</li> <li>(執型) □</li> <li>(執型) □</li> <li>(本) □</li> <li>(本) □</li> <li>(本) □</li> <li>(本) □</li> <li>(本) □</li> <li>(本) □</li> <li>(本) □</li> <li>(+) □</li> <li>(+) □</li>     &lt;</ul>                                                                                                    | 〕語言<br>留障體<br>〕身體<br>通科<br>通通科<br>通通科<br>通<br>通<br>科<br>通<br>通<br>科                                                                                                    | 障礙<br>€ (類型 )<br>病弱 (病名<br>□肢障 □共<br>1                                                                                                    | <ul> <li>)</li> <li></li> <li>&lt;</li></ul>                                                                                                    | <u>校</u><br>高中<br>高市中<br>高市中<br>高市中<br>高市中<br>日中(高中部)<br>高市<br>高中                                                                                                    | 志願序<br>1<br>2<br>3<br>4<br>5<br>6<br>6<br>7<br>8                               |  |
| 約款類別<br>志願序*限填3<br>群別<br>每群至多可填<br>第10個志願  | 3月志吉前升? 1. 視覺障礙:<br>圖程庫準<br>圖建庫準礙:<br>一情結行為障<br>」其他障礙(7)<br>一方重障礙(<br>一<br>章重障礙(<br>単)<br>早前群<br>學術群<br>學術群<br>學術群<br>學術群<br>學術群<br>學術群<br>學術群                                                                                                    | <ul> <li>聽覺障礙</li> <li>自閉症</li> <li>都位) □ 号</li> <li>吸(類型) □</li> <li>5 含智能障礙</li> <li>含智能障礙</li> <li>含智能障礙</li> <li>書</li> <li>書</li> <li>書</li> <li>書</li> <li>書</li> <li>書</li> <li>書</li> <li>書</li> <li>書</li> <li>書</li> <li>書</li> <li>書</li> <li>書</li> <li>書</li> <li>書</li> <li>書</li> <li>書</li> <li>書</li> <li>書</li> <li>書</li> <li>書</li> <li>書</li> <li>書</li> </ul>                                                                                                    | 」語言 4 2 2 3 2 3 2 3 2 3 2 3 2 3 2 3 2 3 2 3                                                                                                    | 障礙<br>€ (類型 )<br>病弱 (病名<br>□肢障 □月                                                                                                    | <ul> <li>)</li> <li>また) □ ậ</li> <li>環</li> <li>環 山;</li> <li>風新;</li> <li>瑞祥;</li> <li>中正;</li> <li>新興;</li> <li>高師!</li> <li>新莊;</li> <li>前莊;</li> <li>文山;</li> </ul>                                                                                                    | <ul> <li>枚</li> <li>高中</li> <li>高市中</li> <li>高市中</li> <li>高市中</li> <li>高市中</li> <li>高市中</li> <li>高市中</li> <li>高市中</li> <li>高市中</li> <li>高市中</li> <li>高市中</li> <li>高市中</li> <li>高市中</li> <li>高市中</li> </ul>                                                                                                    | 志願乎<br>1<br>2<br>3<br>4<br>5<br>6<br>7<br>8<br>9                               |  |
| 持数類別<br>診願序*限填3<br>年別<br>毎年至多可填<br>第10個志願  | J為吉前利? → 視覺育報子 → 調査住麻痺 → 調査住麻痺 → 調査住麻痺 → 調査律報( → 情緒行為障 → 方動障報( → 前都 ● 新都 ● 新都 ●                                                                                                    | <ul> <li>聴覺障礙</li> <li>自閉症</li> <li>部位)</li> <li>引</li> <li>與(類型)</li> <li>(類型)</li> <li>(1)</li> <li>(1)</li> <li>(1)</li></ul>                                                                                                    | □ 話言 降盤<br>器 字 盤<br>形 留 身態 隆<br>外<br>外<br>神<br>通<br>通<br>通<br>純<br>料<br>料<br>→<br>通<br>通<br>純<br>料<br>料<br>→<br>通<br>通<br>純<br>料<br>→<br>通<br>通<br>純<br>料<br>→<br>通<br>通<br>純<br>料<br>→<br>通<br>通<br>純<br>料<br>→<br>二<br>通<br>新<br>→<br>二<br>純<br>料<br>→<br>二<br>通<br>新<br>→<br>二<br>二<br>新<br>→<br>二<br>二<br>二<br>→<br>二<br>二<br>→<br>二<br>二<br>→<br>二<br>二<br>→<br>二<br>二<br>→<br>二<br>二<br>→<br>二<br>二<br>→<br>二<br>二<br>→<br>二<br>二<br>→<br>二<br>→<br>二<br>→<br>二<br>→<br>二<br>→<br>二<br>→<br>二<br>→<br>二<br>→<br>二<br>→<br>二<br>→<br>二<br>→<br>二<br>→<br>→<br>二<br>→<br>→<br>二<br>→<br>→<br>→<br>→<br>→<br>→<br>→<br>→<br>→<br>→<br>→<br>→<br>→                                                                                                    | 障礙<br>£(類型))<br>病弱(病名<br>□肢障 〕<br>」                                                                                                    | )<br>t(化) □                                                                                                    | <u>枚</u><br>高中<br>高中<br>高中<br>日中<br>(高中部)<br>高中<br>高中<br>高中<br>高中<br>高中<br>高中<br>高中<br>高中<br>高中<br>高中                                                                                                    | 志願序<br>1<br>2<br>3<br>4<br>5<br>6<br>7<br>7<br>8<br>9<br>10                    |  |
| 特数類別<br>志願序*限填3<br>祥別<br>每群至多可填<br>第10個志願  | J為吉前利? 引港吉前利? 視覺保護律 屬性羅律 屬性羅律 情緒行為障 見他障礙( 費術群 學術群 學術群 學術群 學術群 學術群 學術群 學術群 學術群 學術群 學術群 學術群 學術群 今街群 今街群 今街群 今街群 夏前群 夏小時 第二十二十二十二十二十二十二十二十二十二十二十二十二十二十二十二十二十二十二十                                                                                                    | <ul> <li>聴覺障礙</li> <li>自閉症</li> <li>部位)</li> <li>奇</li> <li>吸(類型)</li> <li>下含智能障疑</li> <li>含</li> <li>視除</li> <li></li> <li><td>」語言 中國 中國 中國 中國 中國 中國 中國 中國 中國 中國 中國 中國 中國</td><td>障礙<br/>€ (類型 )<br/>病弱 (病名<br/>□肢障 〕<br/>]</td><td>) t(化) □ 魚<br/>學<br/>鳳山i<br/>鳳斯<br/>二<br/>二<br/>二<br/>二<br/>二<br/>二<br/>二<br/>二<br/>二<br/>二<br/>二<br/>二<br/>二<br/>二<br/>二<br/>二<br/>二<br/>二</td><td>校     高与中     高与中     与     与     与     与     与     与     中     与     与     与     与     中     与     与</td><td>志願序<br/>1<br/>2<br/>3<br/>4<br/>5<br/>6<br/>7<br/>8<br/>9<br/>10<br/>11</td><td></td></li></ul> | 」語言 中國 中國 中國 中國 中國 中國 中國 中國 中國 中國 中國 中國 中國                                                                                                    | 障礙<br>€ (類型 )<br>病弱 (病名<br>□肢障 〕<br>]                                                                                                    | ) t(化) □ 魚<br>學<br>鳳山i<br>鳳斯<br>二<br>二<br>二<br>二<br>二<br>二<br>二<br>二<br>二<br>二<br>二<br>二<br>二<br>二<br>二<br>二<br>二<br>二                                                                                                    | 校     高与中     高与中     与     与     与     与     与     与     中     与     与     与     与     中     与     与 | 志願序<br>1<br>2<br>3<br>4<br>5<br>6<br>7<br>8<br>9<br>10<br>11                   |  |
| 持数類別<br>志願序*限填3<br>評別<br>略群至多可填<br>第10個志願  | J為吉前利? 引為吉前利? 視覺保護學員 屬性羅導 ( 屬性羅導 ( 「情緒行為障礙(7)」 多重障礙( 群別 學術群 學術群 學術群 學術群 學術群 學術群 學術群 學術群 學術群 學術群 新算案與管理群 商業與管理群                                                                                                    | <ul> <li>聴覺障礙</li> <li>自閉症</li> <li>都位) □ 引</li> <li>小Q (類型) □</li> <li>小G 雪能障礙</li> <li>含 □ 視障</li> <li></li> <li>4</li> <li>4</li></ul>                                                                                                    | 一時一日月月月月月月月月月月月月月月月月月月月月月月月月月月月月月月月月月月月                                                                                                    | 障礙<br>€ (類型 ))<br>病弱 (病名<br>□肢障 ]<br>]<br>244<br>244                                                                                                    | ) t(他) □ 魚<br>學<br>鳳山i<br>鳳頭新;<br>端祥;<br>中正;<br>新蘇;<br>前頭;<br>前頭;<br>市山;<br>一,<br>二民;                                                                                                    |                                                                                                    | 志願年<br>1<br>2<br>3<br>4<br>5<br>6<br>7<br>8<br>9<br>10<br>11<br>12             |  |
| 持数類別<br>志願序*限填3<br>鮮別<br>*毎群至多可填<br>第10個志願 | 月港吉前月<br>月港吉前月<br>月港吉前月<br>月港古前月<br>一 現覺確確<br>一 該體羅準<br>一 該體羅準<br>一 該體羅準<br>一 該體羅準<br>一 該體羅準<br>一 該體羅準<br>一 該體存缺<br>()<br>一 該<br>一 該<br>一 該<br>一 該<br>一 該<br>一 該<br>一<br>一<br>一<br>一<br>前<br>結<br>行為<br>章<br>一<br>一<br>美<br>多<br>章<br>準<br>前<br>群<br>平<br>前<br>群<br>平<br>前<br>群<br>平<br>前<br>群<br>平<br>前<br>群<br>平<br>前<br>群<br>平<br>前<br>群<br>平<br>前<br>群<br>平<br>前<br>群<br>平<br>前<br>群<br>平<br>前<br>群<br>平<br>前<br>群<br>平<br>前<br>群<br>平<br>前<br>群<br>平<br>一<br>第<br>多<br>章<br>陸<br>市<br>報<br>()<br>章<br>中<br>敏<br>()<br>章<br>中<br>敏<br>()<br>章<br>中<br>敏<br>()<br>章<br>中<br>敏<br>()<br>章<br>中<br>敏<br>()<br>章<br>中<br>敏<br>()<br>)<br>5<br>章<br>常<br>新<br>群<br>平<br>前<br>群<br>平<br>前<br>群<br>平<br>前<br>群<br>平<br>前<br>群<br>平<br>前<br>群<br>平<br>前<br>群<br>平<br>前<br>群<br>平<br>前<br>群<br>平<br>前<br>群<br>平<br>前<br>群<br>平<br>一<br>新<br>群<br>平<br>前<br>群<br>平<br>前<br>新<br>二<br>二<br>二<br>二<br>二<br>二<br>二<br>二<br>二<br>二<br>二<br>二<br>二                                                                                                    | <ul> <li>聴覺障礙</li> <li>自閉症</li> <li>都位)○ 引</li> <li>小(類型)○</li> <li>ふ合し 視障</li> <li></li> <li><td>百年間一日、1000000000000000000000000000000000000</td><td>障礙<br/>€ (類型 ))<br/>病弱 (病名<br/>□肢障 □<br/>1<br/>□<br/>1<br/>□<br/>1<br/>□<br/>1<br/>□<br/>1<br/>□<br/>1<br/>□<br/>1<br/>□<br/>1<br/>□<br/>1<br/>□<br/>1<br/>□<br/>1<br/>□<br/>1<br/>□<br/>1<br/>□<br/>1<br/>1<br/>□<br/>1<br/>1<br/>1<br/>1<br/>1<br/>1<br/>1<br/>1<br/>1<br/>1<br/>1<br/>1<br/>1</td><td>) (t化) □ 点<br/>型 瓜山;<br/>風山;<br/>二、<br/>二、<br/>二、<br/>二、<br/>二、<br/>二、<br/>二、<br/>、<br/>、<br/>、<br/>、<br/>、<br/>、<br/>、<br/>、<br/>、</td><td></td><td>志願年<br/>1<br/>2<br/>3<br/>4<br/>5<br/>6<br/>7<br/>8<br/>9<br/>10<br/>11<br/>11<br/>12<br/>13</td><td></td></li></ul>                                                                                                    | 百年間一日、1000000000000000000000000000000000000                                                                                                    | 障礙<br>€ (類型 ))<br>病弱 (病名<br>□肢障 □<br>1<br>□<br>1<br>□<br>1<br>□<br>1<br>□<br>1<br>□<br>1<br>□<br>1<br>□<br>1<br>□<br>1<br>□<br>1<br>□<br>1<br>□<br>1<br>□<br>1<br>□<br>1<br>1<br>□<br>1<br>1<br>1<br>1<br>1<br>1<br>1<br>1<br>1<br>1<br>1<br>1<br>1 | ) (t化) □ 点<br>型 瓜山;<br>風山;<br>二、<br>二、<br>二、<br>二、<br>二、<br>二、<br>二、<br>、<br>、<br>、<br>、<br>、<br>、<br>、<br>、<br>、                                                                                                    |                                                                                                    | 志願年<br>1<br>2<br>3<br>4<br>5<br>6<br>7<br>8<br>9<br>10<br>11<br>11<br>12<br>13 |  |

| 17 的 T /的 上 / 頁 / 1 · ( 如 例 映 什 个 3                                            | と理報名)                                                                     |                   |
|--------------------------------------------------------------------------------|---------------------------------------------------------------------------|-------------------|
| (一)上網登打並掃描上傳報名表(                                                               | 表1),學生依志願序至多選填3群,每群3                                                      | E多可填寫10 監護人或      |
| 個志願,安置學校一覽表請參閱附                                                                | 錄1 -                                                                      | 法定代理人簽章           |
| (二)掃描上傳非應屆畢業生國中學。                                                              | 歷(力)證件正本。                                                                 |                   |
| (三)掃描上傳報名時有效期限內之:                                                              | 鑑輔會鑑定證明、身心障礙手冊(證明)」                                                       | E本正反面·            |
| (四)掃描上傳學生2吋正面半身照片                                                              | •                                                                         | 17A               |
| (五)上網登打並掃描上傳生涯轉銜;                                                              | 建議表(表2)。                                                                  | 15                |
| ( - ) bit live & / the star of a ball (as be the fit of a                      | and down that of the other of the second state of the second state of the |                   |
| (六)师祖上诗愁早後之韩街朝寺官                                                               | 戰紀錄(內容需含学智能力、学習情形、非                                                       | F殊行為表見 \ >        |
| (六) 师相上傳粮草俊之轉何輔導會:<br>概況、及未來安置建議等)。                                            | 戰紀錄(內容需含学習能力、学習情形、本                                                       | 持殊行為表現            |
| (六)按捆工停粮单後之轉衝輛等會:<br>概況、及未來安置建議等)。<br>(七)下載集體報名名冊並核章後帶:                        | 藏紀錄 (內容高含学習能力、学習情形、4<br>描上傳。                                              | F珠行為表記            |
| (六)持抽工评格單位之靜何期等實<br>概況、及未來安置建議等)。<br>(七)下載集體報名名冊並核章後掃<br>(人)掃描上傳佐證資料(學生優勢能)。   | 職死跡(內容篤含学習能力、学習情形、非<br>描上傳。<br>治力、技能檢定、參加圖中技藝教育班等。                        | FARTAAR I         |
| (不)/增加上评核率後之將何期時曾<br>概況、及未來安置建議等)。<br>(七)下載集體粮名名冊並核章後帶。<br>(八)/掃描上傳位證資料(學生優勢氣) | (現紀錄 (內容高含学習能力、学習情形、年<br>描上傳。<br>57、技能檢定、參加圖中技藝教育班等。<br>截 名 圖 中 核 章       | FARTAAR DE MARTA  |
| (不) / 何相上诗極半復之將何期時音                                                            | (內容高合学智能力、学習情形、非描述傳。<br>治力、技能檢定、余加圖中技藝教育班等。<br>報 名 圖 中 核 章<br>承辦業務處室主任    | <sup>9林行為表記</sup> |

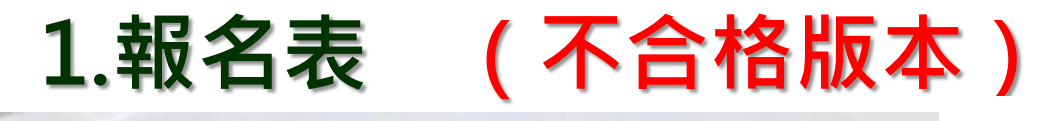

| £1                    | 高雄區 103 學                                                                                                    | 年度身心障礙學生非                                                                           | 卡智能障礙類適性                                                                                   | 輔導                               |
|-----------------------|----------------------------------------------------------------------------------------------------|-------------------------------------------------------------------------------------|--------------------------------------------------------------------------------------------|----------------------------------|
|                       | 安置高                                                                                                    | 5級中等學校普通班                                                                           | 、實用技能班                                                                                     |                                  |
| 編號:                   |                                                                                                    | 「報名表」                                                                               | 填寫日期:                                                                                      | 103年(月17]                        |
| 學生姓名                  | (1) (性)                                                                                                    | 列□男 身分證字號                                                                           | 8                                                                                          |                                  |
| 出生日期                  | 民國 88 年 4月                                                                                                    | 19日 電 話(0                                                                           | 7) 8                                                                                       | STORES .                         |
| 户籍地址                  | dia Calendaria da                                                                                                    |                                                                                     | Contract of                                                                                |                                  |
| 通訊地址                  |                                                                                                    | No. and States                                                                      |                                                                                            |                                  |
| 監護人或                  |                                                                                                    |                                                                                     |                                                                                            |                                  |
| 法定代理人姓名               | E:                                                                                                    | 音 (0 <b>0)</b> 行政<br>電話                                                             | <sup>2</sup> d <sup>2</sup>                                                                | W A                              |
| 教育情形                  | <ul> <li>畢(結)業學校:</li> <li>畢(結)業學年度:</li> <li>接受特教服務情形</li> <li>■資源班 □集</li> </ul>                                                                                                    | <ul> <li>高雄市 五甲国中</li> <li>102學年度</li> <li>:□普通班,未接受特</li> <li>中式特教班 □其余</li> </ul> | 教服務 □普通班<br>b.特殊教育安置:                                                                      | <ul> <li>接受特教服務</li> </ul>       |
| 資格證明                  | 領有高雄市 102<br>10027240000 第<br>領有一心障<br>(予心障炎)<br>多小、深葉型<br>多小、深葉型<br>用<br>のののの<br>(予心障)<br>(予心障)<br>(予心(予心(予心)<br>(予心(予心)<br>(予心(予心)<br>(予心(予心)<br>(予心) | 年度總納會發明, 建文                                                                         | 文號:102 年 11 月<br>陸續<br>陸中度<br>(1月)<br>(1月)<br>(1月)<br>(1月)<br>(1月)<br>(1月)<br>(1月)<br>(1月) | 15 日高市教特字章<br>)                  |
| 特教類列                  | 日感音前才心体<br>□過速中<br>□酸性麻痺<br>■肢體障礙(都位<br>□情緒行為障礙(都<br>」其他障礙(不含者)<br>◎素で障礙(今)                                                                                                    |                                                                                     | □學習障礙(類型<br>□身體病弱(病名                                                                       | ]语言陳璇<br>: <del>鉄</del> 爭 )<br>) |
|                       | 群別                                                                                                    | \$4 Sit                                                                             | 四天元 感 拉                                                                                    | 志願序                              |
|                       | 15.45.55                                                                                                    | 帮助你的 11                                                                             | -1-1-1-1-1-1-1-1-1-1-1-1-1-1-1-1-1-1-1-1                                                   | (条纯產出)                           |
|                       | 新旅群                                                                                                    | 秦於管理科                                                                               | 中山工商                                                                                       | 2                                |
|                       | 商業與管理                                                                                                    | 流通管理料                                                                               | 三信家商                                                                                       | 3                                |
| 志願序                   |                                                                                                    |                                                                                     |                                                                                            |                                  |
| *每群至多可<br>填寫10個志<br>願 |                                                                                                    |                                                                                     |                                                                                            |                                  |
|                       |                                                                                                    |                                                                                     |                                                                                            |                                  |
|                       |                                                                                                    |                                                                                     |                                                                                            |                                  |
| ※是否還要:                | 参加其他升學管道:                                                                                                    | ■ 是,参加                                                                              | ■ 免試入學 □ 特                                                                                 | 色招生                              |
| L                     |                                                                                                    | 一香                                                                                  |                                                                                            |                                  |

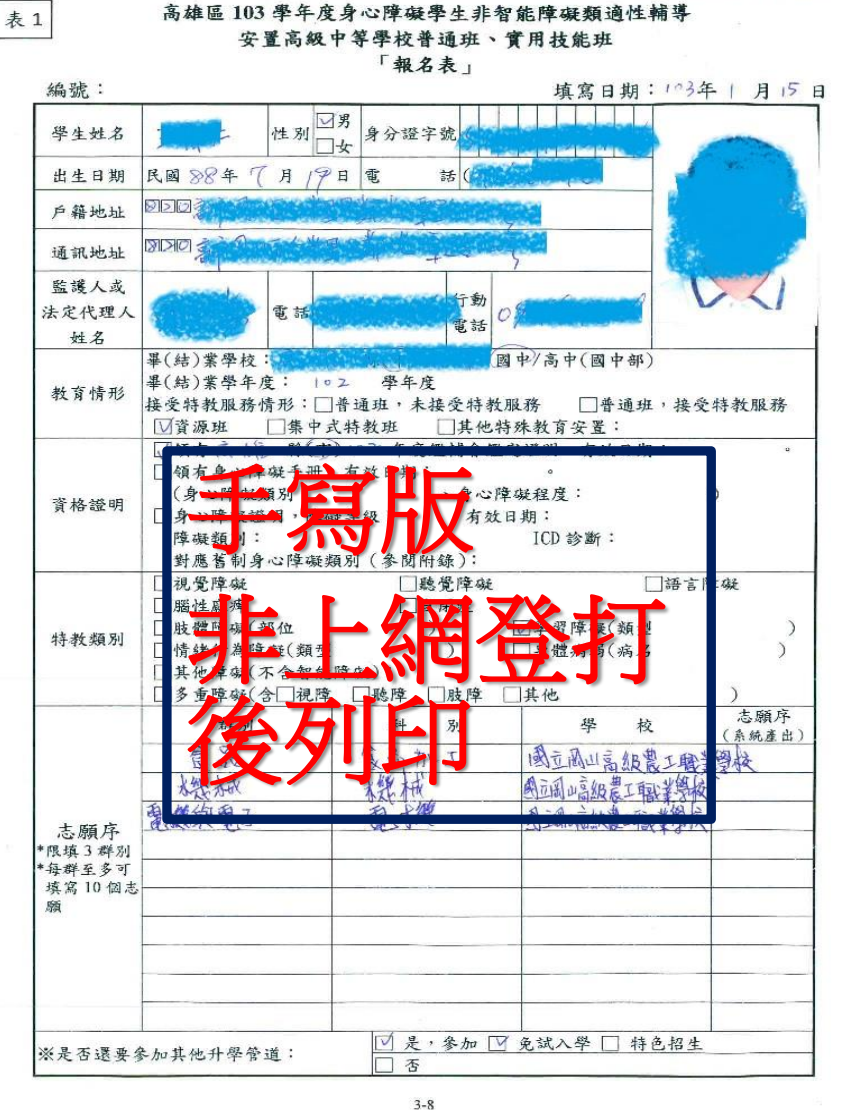

高雄區 103 學年度身心障礙學生非智能障礙類適性輔導安置高級中等學校普通班、實用技能班

1

# 2.掃描上傳非應屆畢業生國中學歷(力)證件 正本。(jpg檔)

3.掃描上傳報名時有效期限內之鑑輔會鑑定 證明、身心障礙手冊(證明)正本正反面。

# 注意:

# **上傳資料若為影本**,例如:手冊、鑑輔會證 明等資料,**請加蓋與正本相符及職章**。

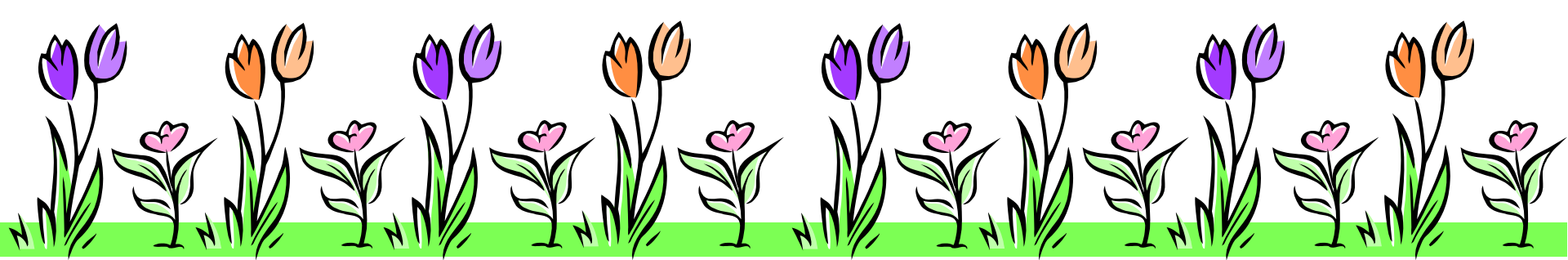

# 4.上網登打並掃描上傳生涯轉銜建議表(表2)

 生涯轉銜建議表之「性向測驗」及「興趣 或其他心理測驗」以下拉式選單,由系統 自行帶出測驗名稱與分量表,教師僅需填 入數據。

| 性向测验               | 名稱:                             |
|--------------------|---------------------------------|
| 興趣<br>測驗           | 名稱:                             |
| 以<br>其他<br>理<br>訓驗 | *下拉式選單,由系統自行帶出測驗名稱與分量表,教師僅需填入數據 |
| -                  |                                 |

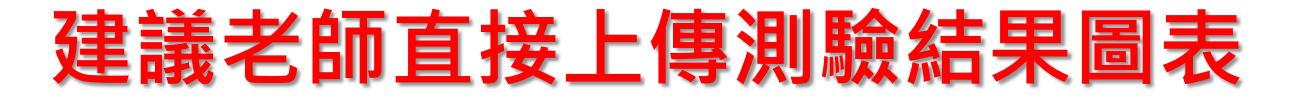

### 1.國中學生興趣測驗答案紙

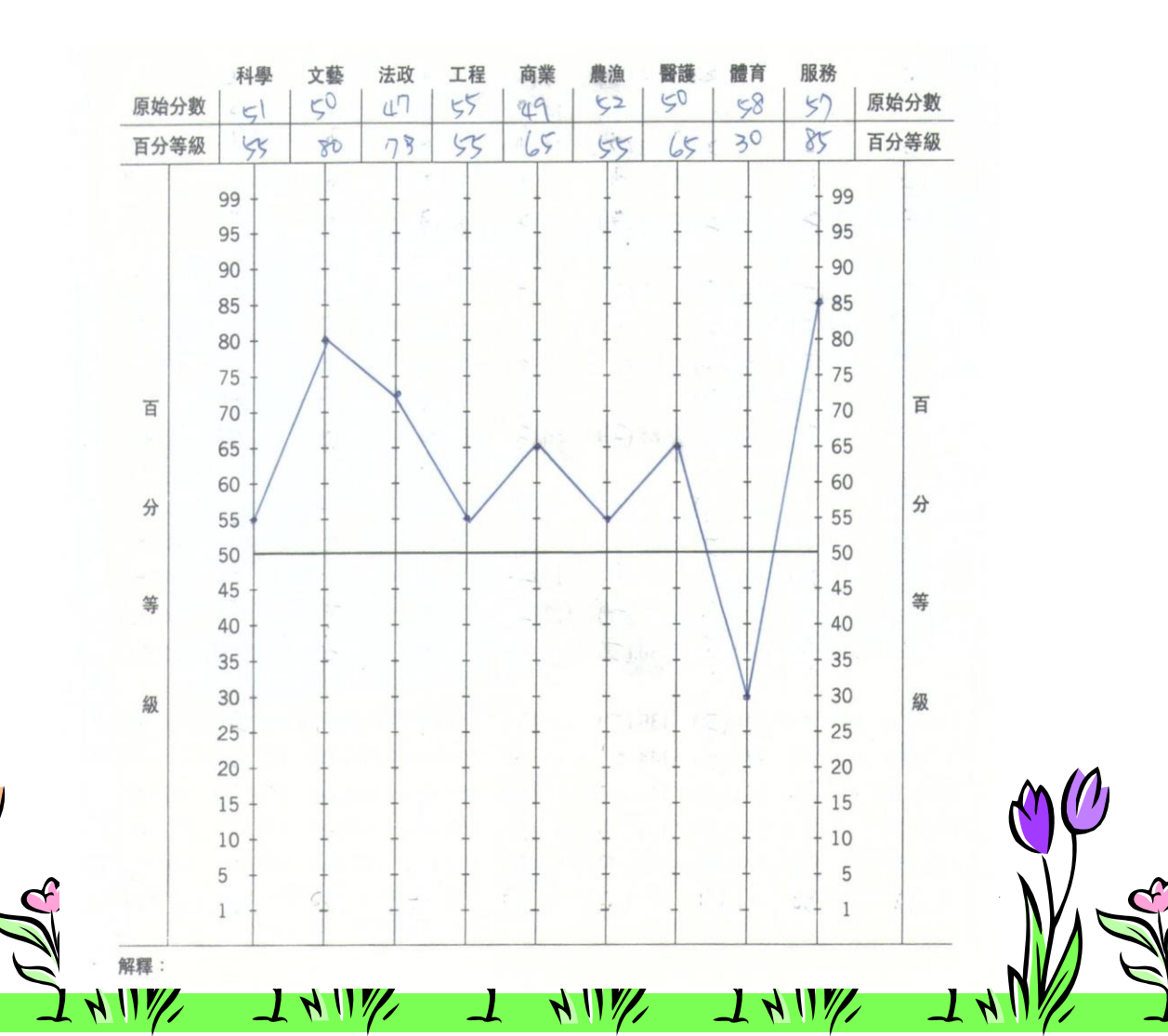

## 2.多因素性向測驗標準九分側面圖 (項目請標示清楚)

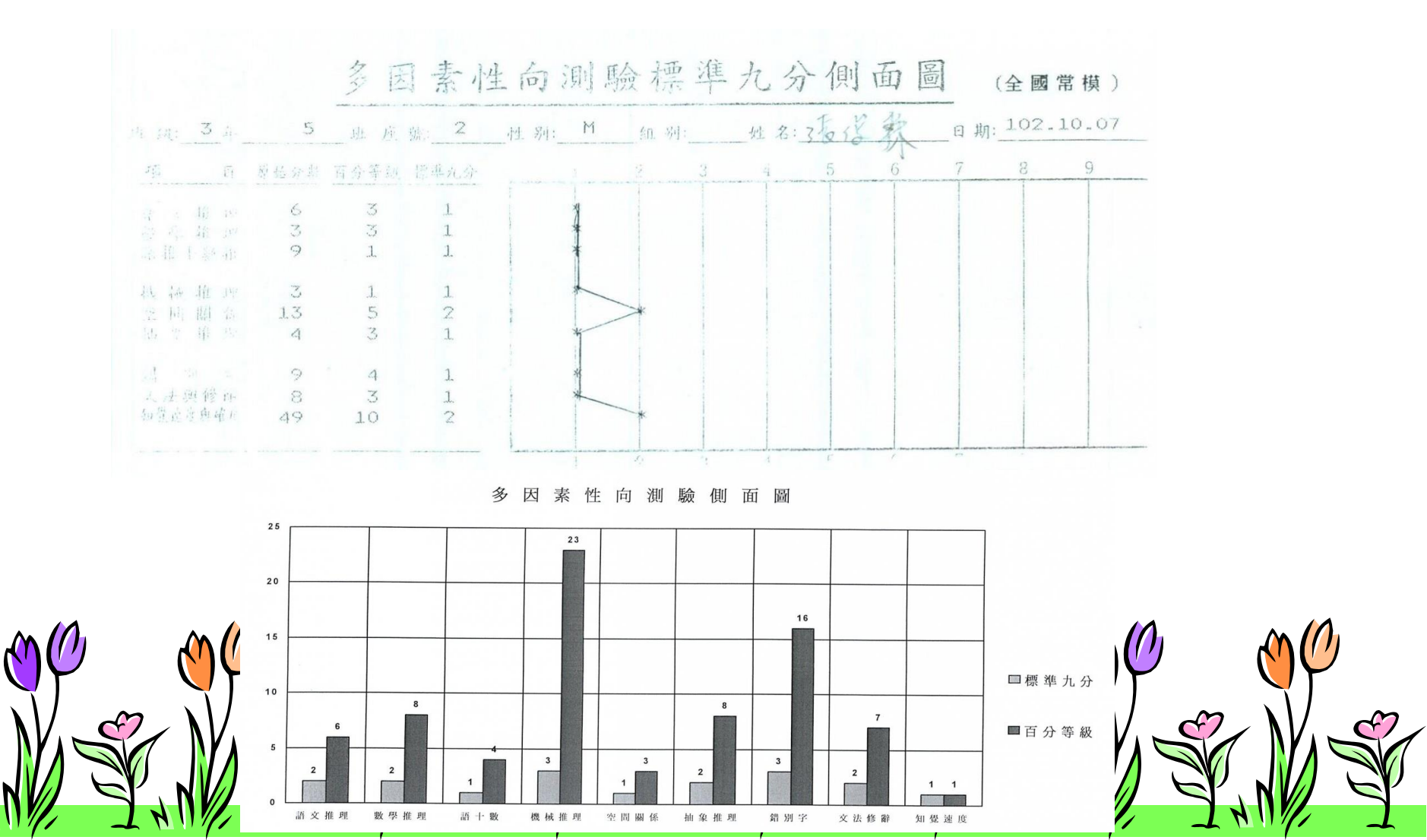

## 3.適性化職涯性向測驗結果報表(國中版)

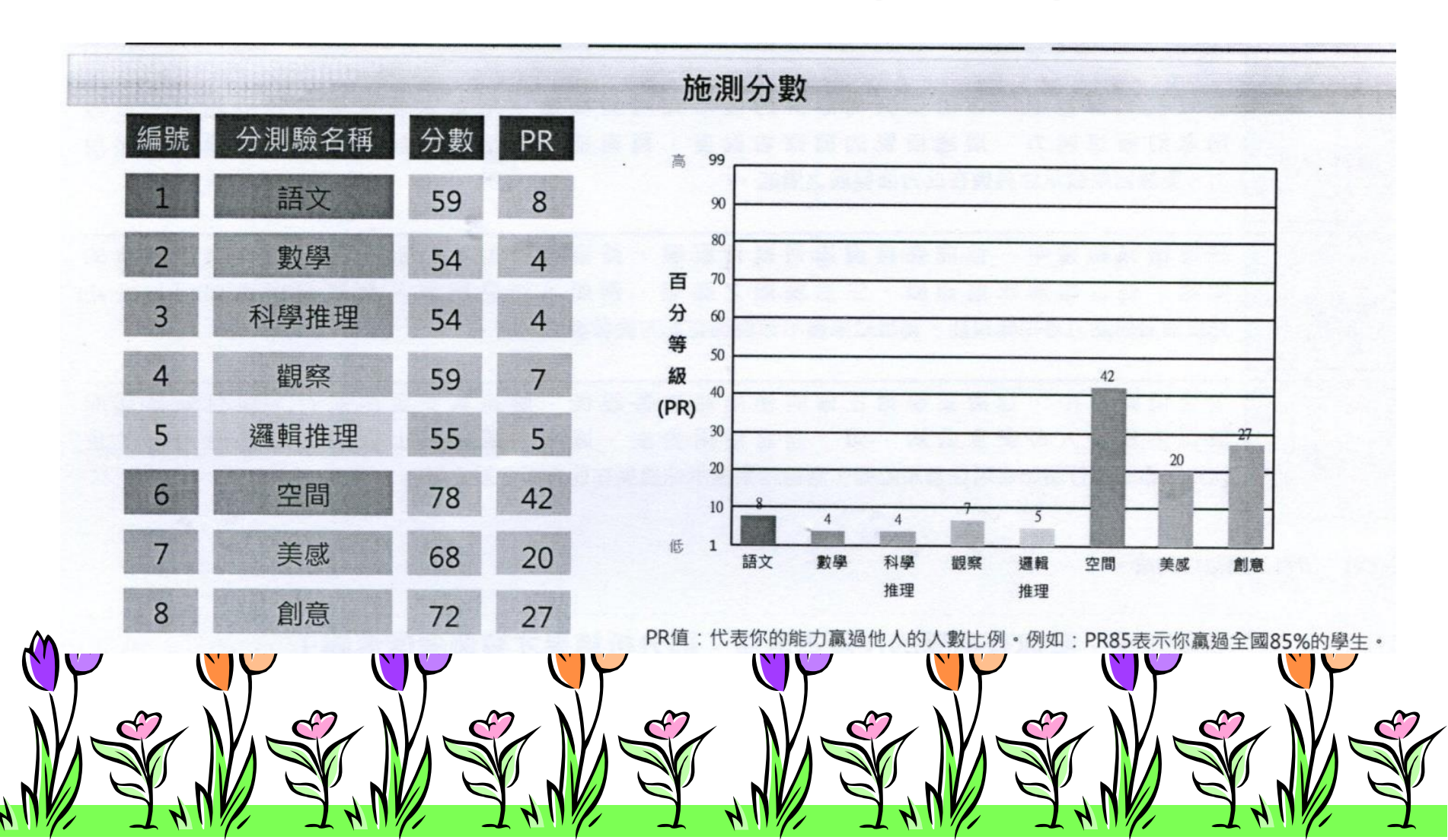

### 4.生涯興趣量表(CII)

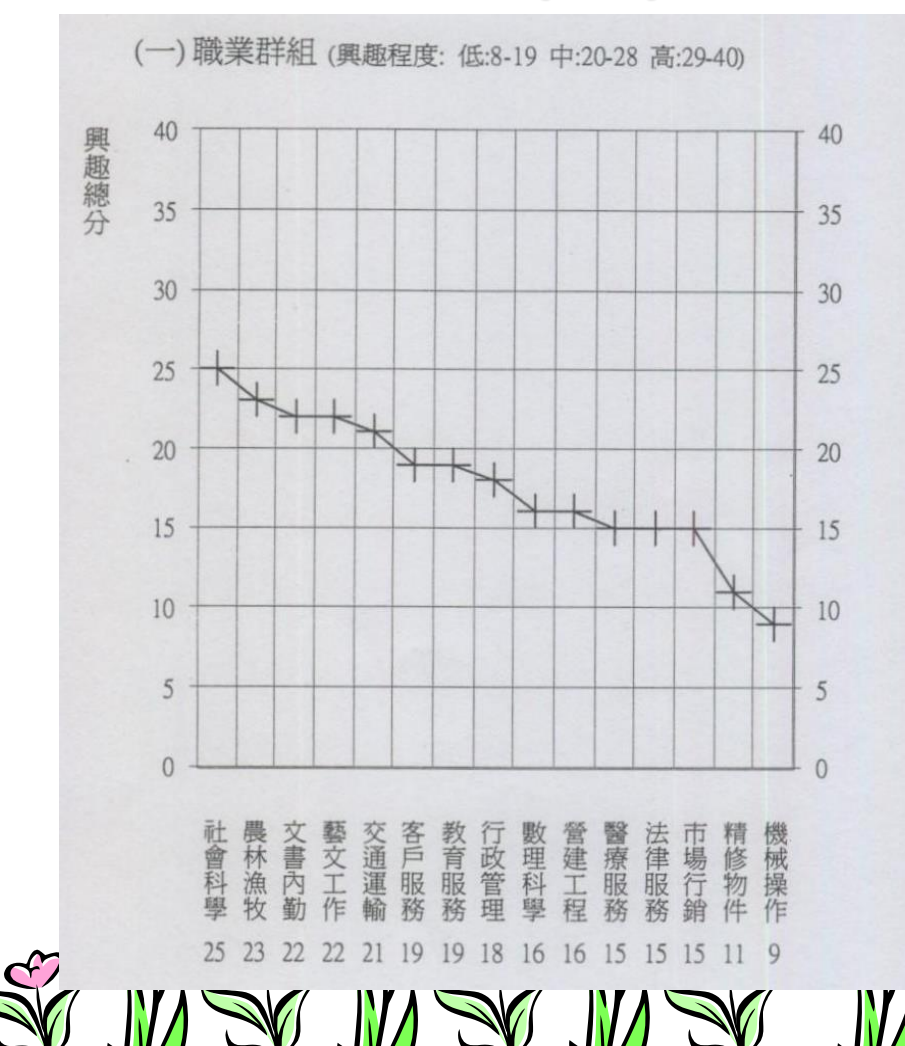

| (二)科目領域興趣   | 排序     | (三)校內活動興趣排序    |    |  |  |  |
|-------------|--------|----------------|----|--|--|--|
| (興趣程度: 不喜   | 歡:1-2分 | 中性:3分 喜歡:4-5分) |    |  |  |  |
| 科目領域        | 分數     | 校內活動           | 分數 |  |  |  |
| 1. 數學       | 5      | 1. 學校戲劇公演      | 5  |  |  |  |
| 2. 史地或社會科學  | 5      | 2. 學生自治組織      | 5  |  |  |  |
| 3. 電腦       | 5      | 3. 演說或辯論隊      | 4  |  |  |  |
| 4. 演說或戲劇    | 4      | 4. 圖書館助理       | 4  |  |  |  |
| 5. 科學       | 4      | 5. 學校文學刊物      | 4  |  |  |  |
| 6. 烹飪或縫紉    | 4      | 6. 商業性社團       | 2  |  |  |  |
| 7. 藝術或音樂    | 4      | 7. 數學社團        | 1  |  |  |  |
| 8. 簿記或辦公實務  | 4      | 8. 農耕社團        | 1  |  |  |  |
| 9. 打字,辦公用機器 | 2      | 9. 汽車研習社團      | 1  |  |  |  |
| 10.中文或文學    | 2      | 10.科學競賽        | 1  |  |  |  |
| 11.金屬工或木工   | 1      | 11.老師助理        | 1  |  |  |  |
| 12.汽車修護     | 1      | 12. 辦公室助理      | 1  |  |  |  |
| 13.農耕或畜牧    | 1      | 13.學校社團幹部      | 1  |  |  |  |
| 14.新聞寫作     | 1      | 14.攝影社團        | 1  |  |  |  |
| 15.保健       | 1      | 15.學校報紙        | 1  |  |  |  |
| 16. 創意寫作    | 1      | 16. 電腦社團       | 1  |  |  |  |

註:分數"--"係表示 "未作答"

### 5.國中新編多元性向測驗側面圖

知覺 空間 中文 英文 數字 圖形 機械 語文 速度 關係 詞語 詞語 推理 推理 推理 推理 17 13 15 0 9 9 原始分數 4 4 17 72 11 1 百分等級 2 16 9 1 7 12 6 1 7 量表分數 3 4 6 19 99 18 99 17 99 16 97-98 15 94-96 量 14 百 89-93 13 81-88 12 70-80 表 11 分 58-69 10 43-57 9 31-42 分 竿 8 20-30 7 12-19 6 數 7-11 级。 5 4-6 4 2-3 3 1 2 1 1 百分 分 數 組合 表 量 性向組合 分數 等級 總分 屬 驗 隸 分 測 1 );圖推( 7) 14 67 3):數推 4 學業性向 語推( 25 25 90 );空間(12) );機械( 6 7 理工性向 圖推( 2 69 9 語推(3);中文( 6) 文科性向

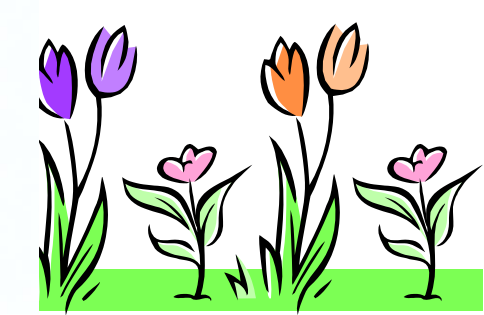

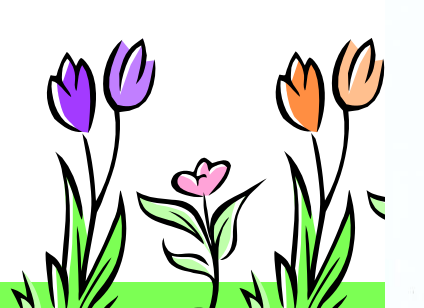

6.職業興趣量表(我喜歡做的事),請上傳百分等級。

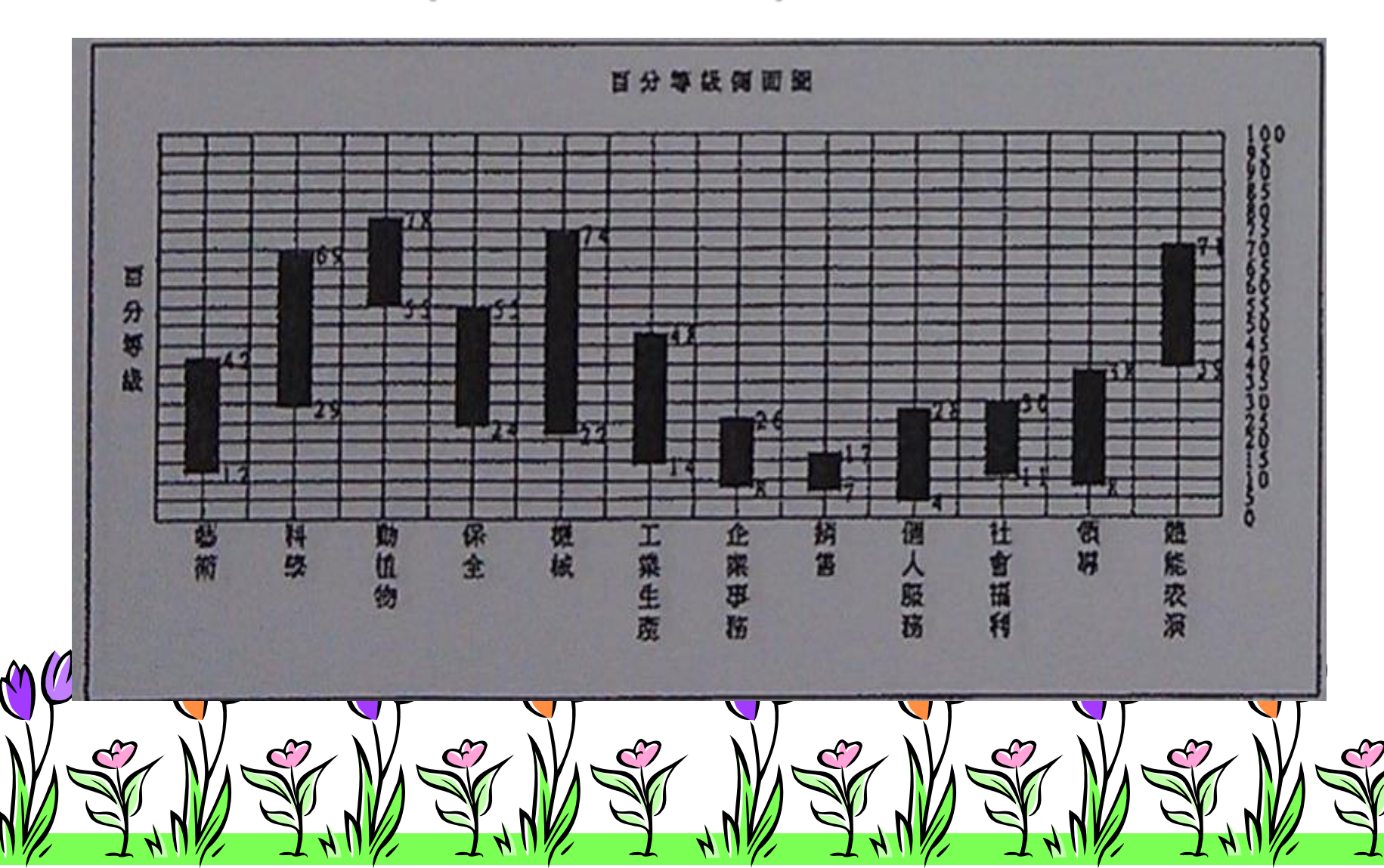

## 7.中學多元性向測驗結果報告

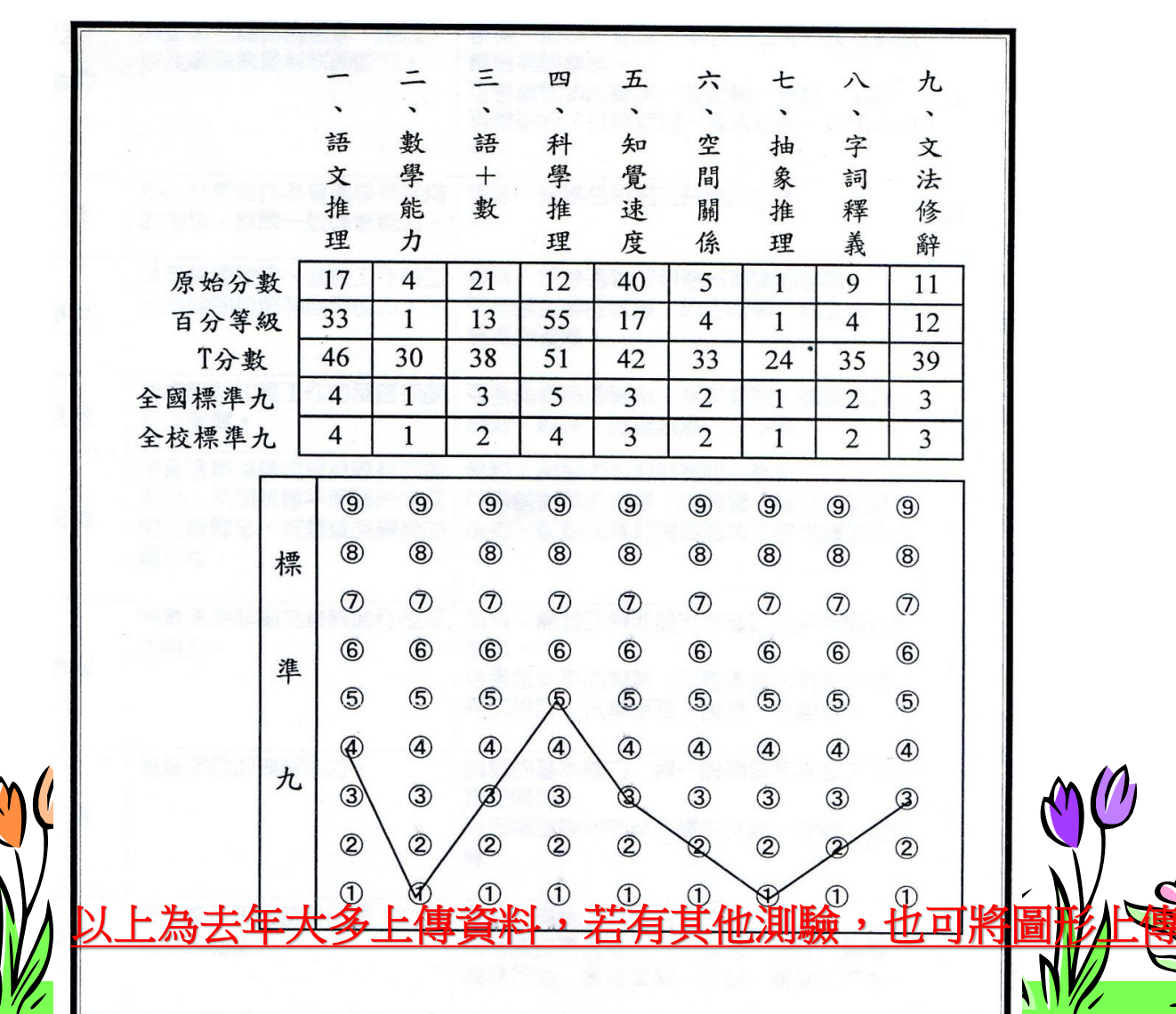

# 4.上網登打並掃描上傳生涯轉銜建議表(表2)

「學業表現」以國文、英語、數學、自然、社會及藝文等六向度,依照 學生的能力與一般學生相較來勾選,若學生有特別優秀的向度,請用質性 簡述學生的學業表現,或上傳相關佐證資料。

|    | 學習表現 | □85%以上 | 60%~84% | 40%~59% | <u>15%~39%</u> | []14%以下 |
|----|------|--------|---------|---------|----------------|---------|
|    | 國文   |        |         |         |                |         |
| 學  | 英語   |        |         |         |                |         |
| 業表 | 數學   |        |         |         |                |         |
| 現  | 自然   |        |         |         |                |         |
|    | 社會   |        |         |         |                |         |
|    | 藝文   |        |         |         |                |         |

【請參照一般同儕學業表現評估,並條列式質性簡述學生學業表現,可提供佐證資料 以欲就讀科系所要求能力進行撰寫。】

# 4. 上網登打並掃描上傳生涯轉銜建議表(表2) 「未來相關服務需求」 請以質性描述,依照各學生的狀況自由填寫。

| 未來     | 校園無障礙環境  |  |
|--------|----------|--|
| 相      | 教育相關輔助器材 |  |
| 脷<br>服 | 交通服務     |  |
| 務      | 學校生活協助   |  |
| 需求     | 其他资源及服务  |  |

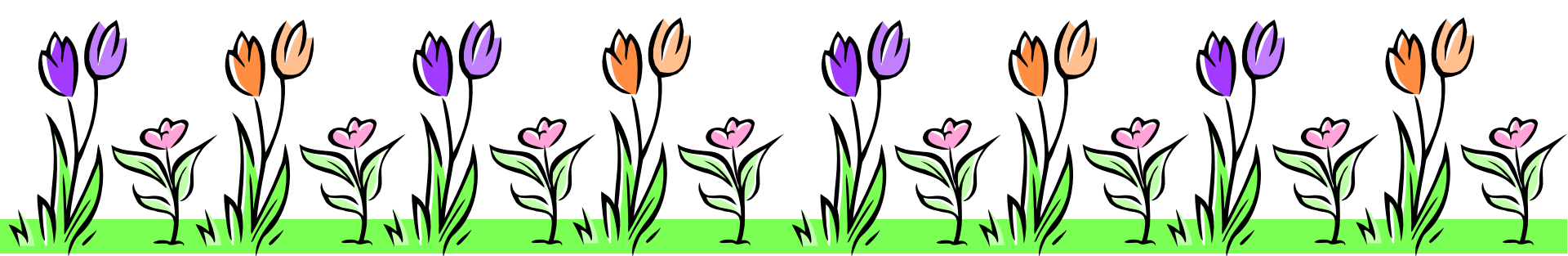

## 五、上網登打並掃描上傳生涯轉銜建議表(表2) 105學年度新增「未來相關學習需求」,請依照學生個別 特殊需求服務填寫。

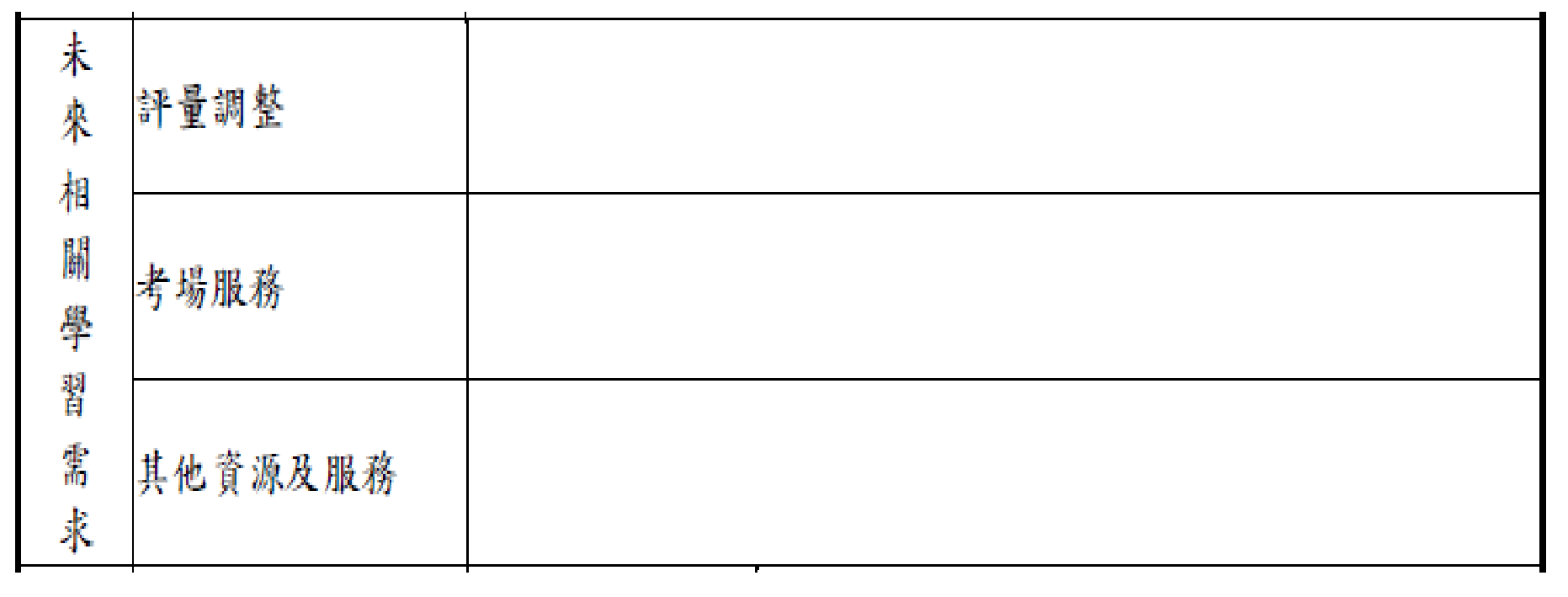

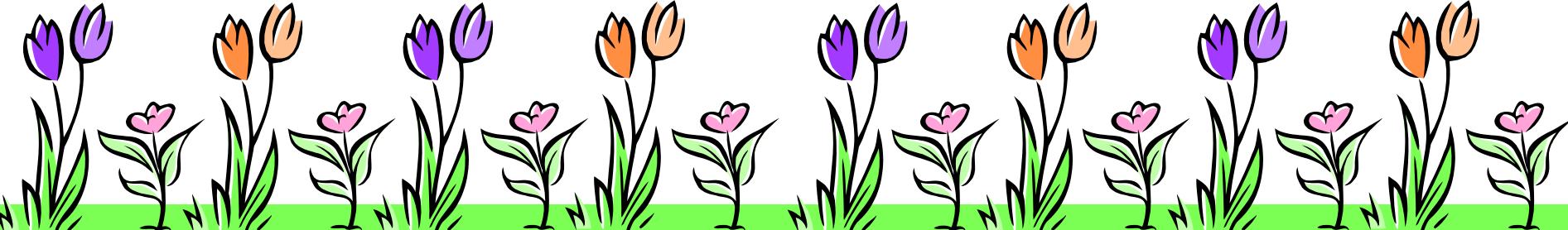

# 4.上網登打並掃描上傳生涯轉銜建議表(表2) 「選擇該科系的原因」,說明學生是因為興趣、能力或有其他有力資源,有助於學生未來學習(例如:家庭從事相關行業等)。

|     | 群別 | 科系 | 原因 |
|-----|----|----|----|
| 選擇該 |    |    |    |
| 科系的 |    |    |    |
| 原因  |    |    |    |
|     |    |    |    |

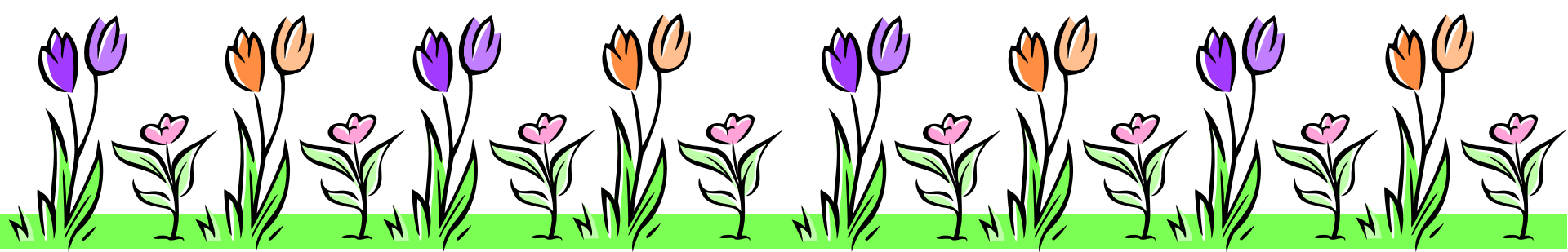

# 4.上網登打並掃描上傳生涯轉銜建議表(表2)

「能力現況」,請老師針對學生選擇第一志願科群來填寫, 舉例說明:選擇工科與商科相關的科別,數學能力的能力 就要比較高,選擇服務相關科別(如:餐飲、美容、觀光), 社會技巧的能力就要比較高。

| 指標            | 高                                                                                                    | 中                                                                                                    | 低                                                                                                    | 說明(針對欲就讀科系填寫)                                                                                                    |
|---------------|----------------------------------------------------------------------------------------------------|----------------------------------------------------------------------------------------------------|----------------------------------------------------------------------------------------------------|----------------------------------------------------------------------------------------------------|
| 1.聽覺理解能力      |                                                                                                    |                                                                                                    |                                                                                                    |                                                                                                    |
| 2.口語表達能力      |                                                                                                    |                                                                                                    |                                                                                                    |                                                                                                    |
| 3.閱讀理解能力      |                                                                                                    |                                                                                                    |                                                                                                    |                                                                                                    |
| 4.書寫能力(打字能力)  |                                                                                                    |                                                                                                    |                                                                                                    |                                                                                                    |
| 5.數學能力(概念、計算) |                                                                                                    |                                                                                                    |                                                                                                    |                                                                                                    |
| 6.社會技巧(人際互動)  |                                                                                                    |                                                                                                    |                                                                                                    |                                                                                                    |
| 7.手眼協調能力      |                                                                                                    |                                                                                                    |                                                                                                    |                                                                                                    |
| 8.身體運動能力      |                                                                                                    |                                                                                                    |                                                                                                    |                                                                                                    |
| 9.空間藝術能力      |                                                                                                    |                                                                                                    |                                                                                                    |                                                                                                    |
| 10.音樂才能       |                                                                                                    |                                                                                                    |                                                                                                    |                                                                                                    |
| 11.自然觀察能力     |                                                                                                    |                                                                                                    |                                                                                                    |                                                                                                    |
|               | 指標<br>1.聽覺理解能力<br>2.口語表達能力<br>3.閱讀理解能力<br>4.書寫能力(打字能力)<br>5.數學能力(概念、計算)<br>6.社會技巧(人際互動)<br>7.手眼協調能力<br>8.身體運動能力<br>9.空間藝術能力<br>10.音樂才能<br>11.自然觀察能力 | 指標 高 <ol> <li>1.聽覺理解能力</li> <li>2.口語表達能力</li> <li>3.閱讀理解能力</li> <li>4.書寫能力(打字能力)</li> <li>5.數學能力(概念、計算)</li> <li>6.社會技巧(人際互動)</li> <li>7.手眼協調能力</li> <li>8.身體運動能力</li> <li>9.空間藝術能力</li> <li>10.音樂才能</li> <li>11.自然觀察能力</li> </ol> | 指標       高       中         1.聽覺理解能力       1         2.口語表達能力       1         3.閱讀理解能力       1         4.書寫能力(打字能力)       1         5.數學能力(概念、計算)       1         6.社會技巧(人際互動)       1         7.手眼協調能力       1         9.空間藝術能力       1         10.音樂才能       1         11.自然觀察能力       1 | 指標       高       中       低         1.聽覺理解能力            2.口語表達能力            3.閱讀理解能力            4.書寫能力(打字能力)            5.數學能力(概念、計算)            6.社會技巧(人際互動)            7.手眼協調能力            9.空間藝術能力            10.音樂才能 |

# 4.上網登打並掃描上傳生涯轉銜建議表(表2)

\*高雄區各科別的能力要求標準等相關資料,請至高雄區 身心障礙學生適性輔導安置網站 <u>http://adapt.spec.kh.edu.tw/</u>下載。

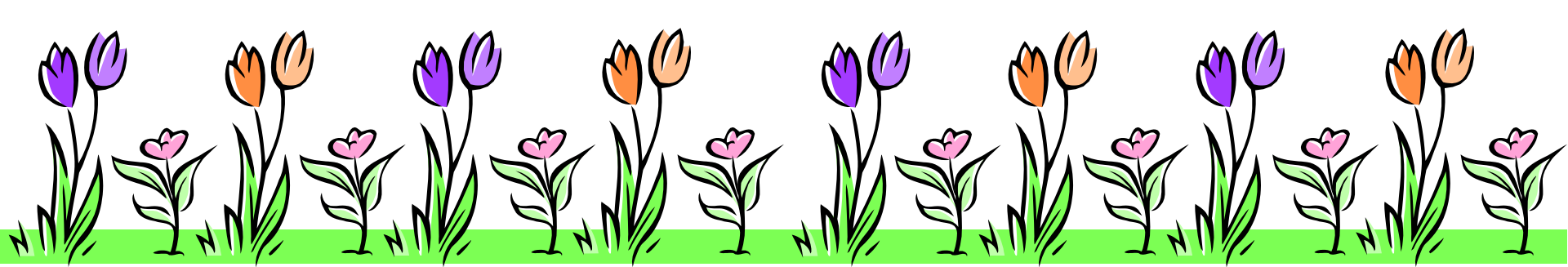

# 5.上網登打並掃描上傳生涯規劃建議表(表3)

高級中等學校普通班、實用技能班 「生涯規劃意見表」

| 學生     | 姓名:                    |                                                                                                    | 就讀學校:                                                    |                                          |                                        | 性                          | 別:                        |
|--------|------------------------|----------------------------------------------------------------------------------------------------|----------------------------------------------------------|------------------------------------------|----------------------------------------|----------------------------|---------------------------|
| 適合學校群別 | 請 勾 選<br>學 御 群<br>職校 學 | <ul> <li>, 可複選</li> <li>: □普通型高級</li> <li>群:技術型高級</li> <li>□電機與</li> <li>□上木與</li> <li>□上木群</li> <li>□水產群</li> </ul> | 中 等學校(普道<br>中 等學校(高單<br>電子群 □動力<br>建築群 □商業<br>□食品<br>□海引 | 重高中)□<br>職)<br>力機械群<br>業與管理群<br>品群<br>事群 | 綜合型高級中<br>□機械群<br>□外語群<br>□家政群<br>□藝術群 | > 等學材<br>□化:<br>□設1<br>□餐え | 交(綜合高中)<br>工群<br>计群<br>旅群 |
| 生涯規劃   | 學生對                    | ↑未來的規劃/期                                                                                                    | 待:                                                       |                                          |                                        |                            |                           |
|        | 重要他                    | 1人的建議:                                                                                                    |                                                          |                                          |                                        |                            |                           |
| 法定代    | 理人/監                   | 這護人:                                                                                                    |                                                          | (簽名或簽                                    | <b>资章</b> )                            |                            |                           |

連絡電話:

日期:

# 6.掃描上傳核章後之轉銜輔導會議紀錄: (內容需含學習能力、學習情形、特殊行為表現概況、及未來安置建議等)。

# 7.掃描上傳佐證資料(學生優勢能力、技能 檢定、參加國中技藝教育班等)。

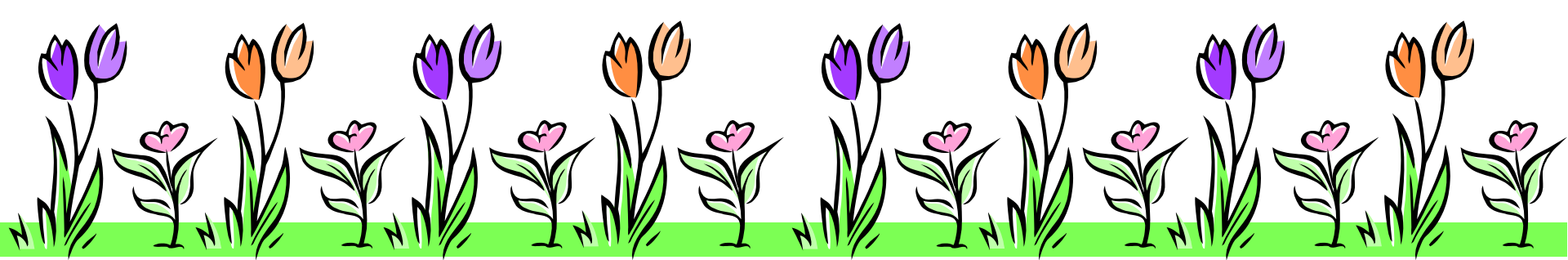

# 集體報名名冊下載與上傳位置

# 1.點擊選集體報名名冊【下載】列印後核章 (名冊內容由系統產生)。

# 2.請點擊集體報名名冊【上傳】將名冊上傳。

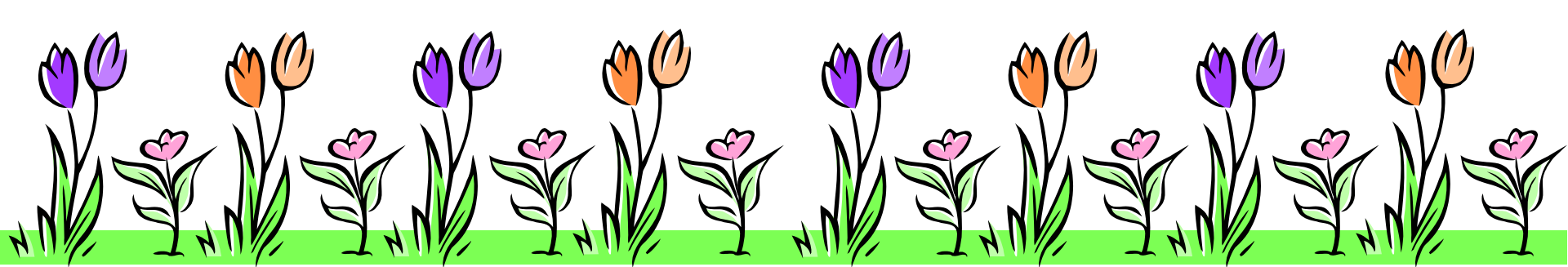

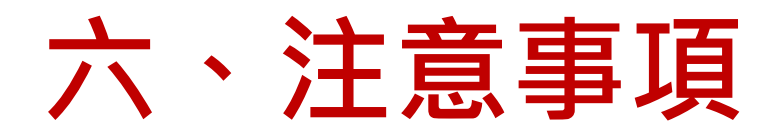

1.「報名表」及「生涯轉銜建議表」請依照簡 章所示上傳上網登打後列印的版本。

2.申請表的畢(修)業學年度請輸入104學年度。

3.報名表之<u>監護人簽名請簽全名</u>。

4.上傳資料若為影本,例如:手冊、鑑輔會證 明等資料,<u>請加蓋與正本相符及職章</u>。

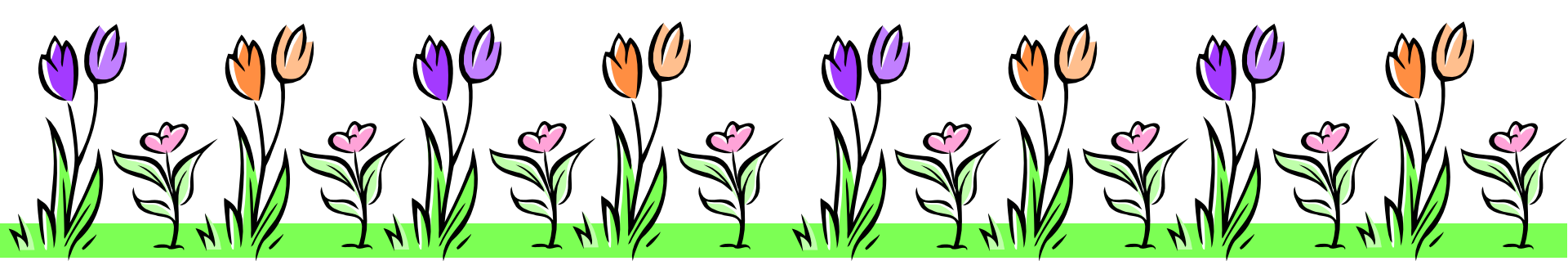

# 六、注意事項

# 5.上傳的佐證資料,例如:<u>學生學籍紀錄表、</u> 在校成績證明書等資料,請蓋學校戳章。

# 6.轉銜輔導會議紀錄要有簽名或核章紀錄。

# 7.上傳的<u>測驗檔案請清晰呈現,避免太過模糊</u>。

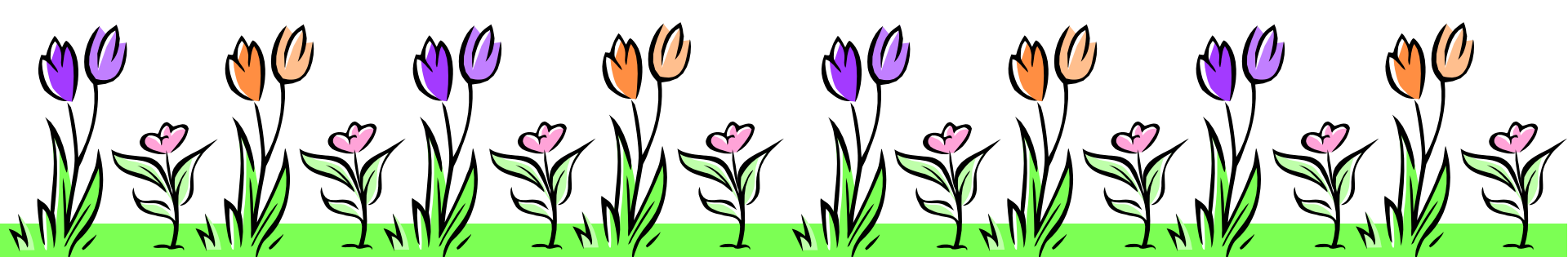

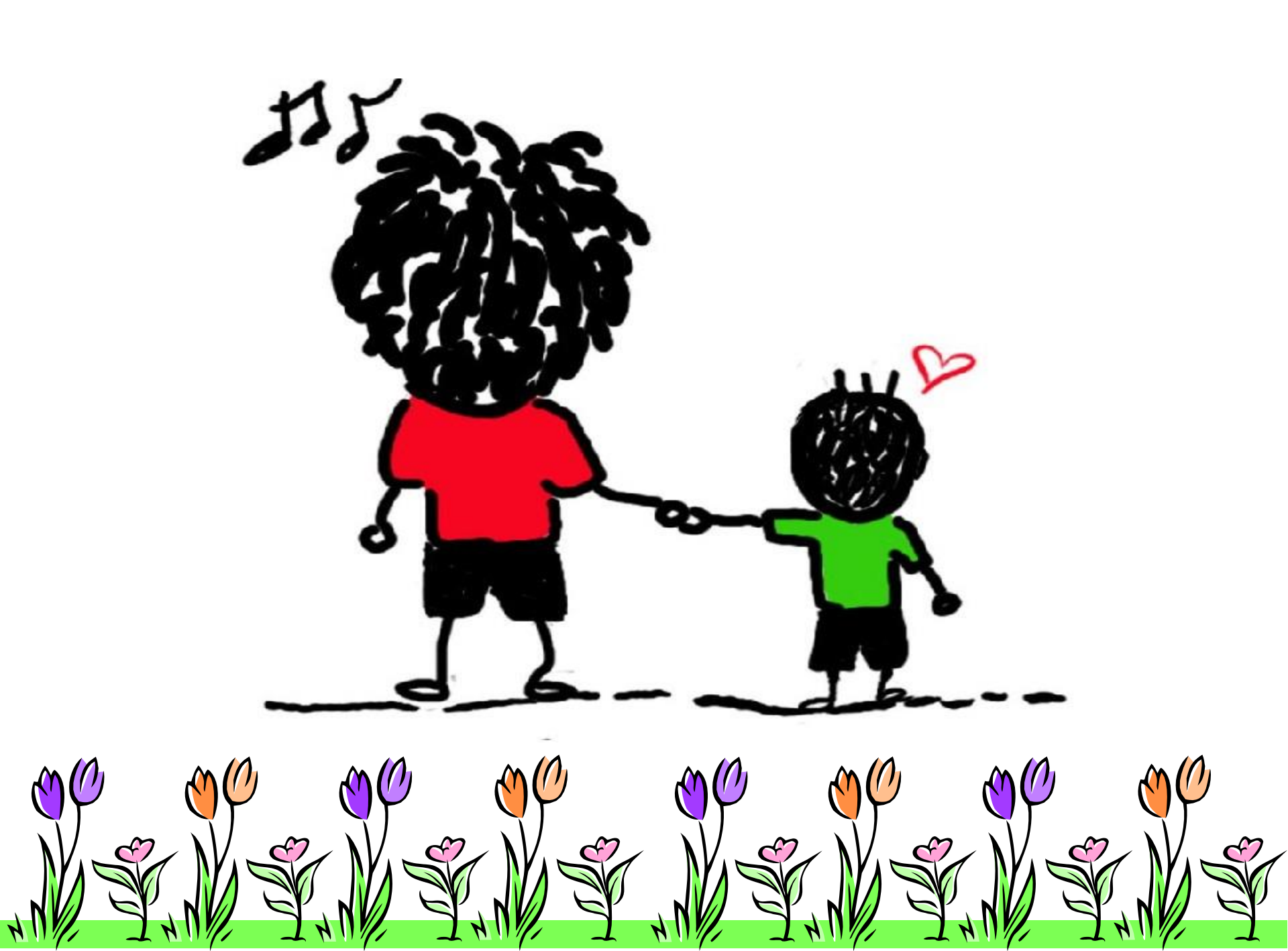